# 【たんぎんダイレクト 外為WEBサービス】

# ご利用マニュアル

(業務編)

平成20年5月

地域とともに発展する

但馬銀行

5

# 目 次

| 1 | はじめ   |                             | . 2 |
|---|-------|-----------------------------|-----|
|   | 1.1   | サービス内容について                  | . 1 |
|   | 1.2   | 利用ユーザーについて                  | . 1 |
|   | 1.2.1 | ユーザーの種類について                 | . 1 |
|   | 1.2.2 | 取引申込方法                      | . 1 |
|   | 1.3   | メンテナンス機能について                | . 1 |
| 2 | メイン   | /メニュー                       | . 2 |
|   | 2.1   | トップ画面                       | . 2 |
|   | 2.2   | 取引ステータス                     | . 4 |
|   | 2.3   | アイコンについて                    | . 4 |
|   | 2.4   | 検索時 条件指定方法                  | . 5 |
| 3 | 業務メ   | ニューについて                     | . 6 |
|   | 3.1   | 依頼                          | . 6 |
|   | 3.1.1 | 共通機能                        | . 6 |
|   | 3.1.2 | 輸入信用状開設依頼                   | . 8 |
|   | 3.1.3 | 輸入信用状条件変更依頼                 | . 9 |
|   | 3.1.4 | 外国送金依頼                      | 10  |
|   | 3.2   | 登録(マスターユーザー及び一般ユーザー(承認者)のみ) | 11  |
|   | 3.2.1 | 共通機能                        | 11  |
|   | 3.2.2 | 輸入信用状開設依頼受付                 | 14  |
|   | 3.2.3 | 輸入信用状条件変更依頼受付               | 14  |
|   | 3.2.4 | 外国送金依頼受付                    | 15  |
|   | 3.3   | 照会                          | 16  |
|   | 3.3.1 | 共通機能                        | 16  |
|   | 3.3.2 | 輸入信用状開設取引照会                 | 19  |
|   | 3.3.3 | 輸入信用状条件変更取引照会               | 20  |
|   | 3.3.4 | 外国送金取引照会                    | 20  |
|   | 3.4   | データメンテナンス                   | 22  |
|   | 3.4.1 | 共通機能(テンプレートメニュー)            | 22  |
|   | 3.4.2 | 利用者権限設定(マスターユーザーのみ)         | 23  |
|   | 3.4.3 | 依頼人情報メンテナンス                 | 25  |
|   | 3.4.4 | 受益者情報メンテナンス                 | 25  |
|   | 3.4.5 | 送金目的コードメンテナンス               | 26  |
|   | 3.4.6 | データテンプレートメンテナンス             | 27  |
| 4 | エラー   | ·メッセージ                      | 28  |

### 1 はじめに

## 1.1 サービス内容について

本サービスでは以下の外国為替サービスをご利用いただけます。(あらかじめお申込いただいたサービ スのみがご利用いただけます)

・ 輸入信用状開設サービス(L/C 開設)

: 輸入信用状の開設依頼、依頼結果の確認を行うことができます。

- ・ 輸入信用状条件変更サービス(L/C 条件変更)
  - :輸入信用状の条件変更依頼、依頼結果の確認を行うことができます。
- ・ 外国送金サービス

:外国送金の依頼、依頼結果の確認を行うことができます。

#### 1.2 利用ユーザーについて

#### 1.2.1 ユーザーの種類について

ご利用いただくユーザーは以下のような体系になっています。本システムは、たんぎんダイレクトインタ ーネットFBサービス(以下:インターネットFBサービス)にて登録されている1名のマスターユーザー と外為WEBサービス利用権限のある一般ユーザーが利用可能です。

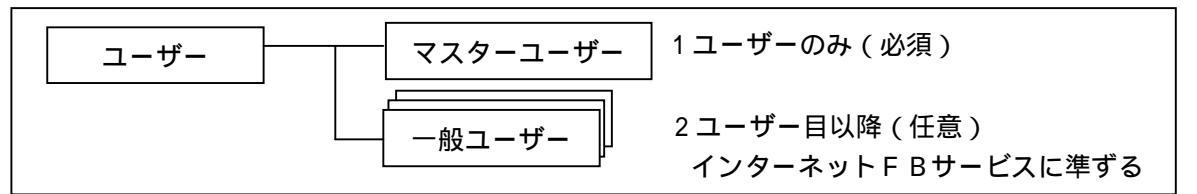

#### 1.2.2 取引申込方法

| 機能名          | マスターユーザーまたは    | 一般ユーザー            |
|--------------|----------------|-------------------|
|              | 一般ユーザー(承認者)    |                   |
| 依頼書の入力       | 依頼を入力し、金融機関へ提出 | 依頼を入力しマスターユーザーへ提  |
| (信用状開設、信用状条件 |                | 出 金融機関へ提出する際には、マス |
| 変更、外国送金 )    |                | ターユーザーまたは一般ユーザー(承 |
|              |                | 認者)による承認が必要       |
| 依頼書の承認       | 一般ユーザーの作成した依頼書 | ご利用不可             |
|              | を承認し、金融機関に提出   |                   |

マスターユーザーと一般ユーザーで機能が異なる点は、以下の通りです。

#### 1.3 メンテナンス機能について

入力する頻度の高い情報を事前にテンプレート(ひな型)として登録することにより、依頼書をより簡単 に作成することができます。登録できる情報には、以下の4つがあります。

·受益者情報(信用状開設、信用状条件変更、外国送金)

- ·依頼人情報(信用状開設、信用状条件変更、外国送金)
- ・送金目的コード(外国送金)
- ・データテンプレートメンテナンス(信用状開設、外国送金)

詳細は、各画面の操作マニュアルを参照してください。

## 2 メインメニュー

## 2.1トップ画面

ANSER-WEB(AAC)ヘログインし「外為 ASP メニュー」を選択すると、外為トップ画面に遷移します。 選択メニューにマウスカーソルをあてると、配下の業務メニューが展開しますので実施する業務を選択し てください。

## <ログイン後メインメニュー(例:マスターユーザーでのログイン時)>

| 但馬銀行 - Microsoft             | t Internet Explore                                                             | ji                                                                           |                                                                              |                                                        |          |       |
|------------------------------|--------------------------------------------------------------------------------|------------------------------------------------------------------------------|------------------------------------------------------------------------------|--------------------------------------------------------|----------|-------|
| イル(E) 編集(E) 表示(              | (火) お気に入り(A)                                                                   | ツール① ヘルプ(出)                                                                  |                                                                              |                                                        |          |       |
| たんぎん<br>TAJIMA BANK          | たんぎんダイ                                                                         | レクト「インターネットFBサー」                                                             | - <b>ビス</b>                                                                  | M                                                      |          |       |
| 込・振替依頼内容<br>の照会・予約取消         | 取引照会、振                                                                         | と・振替サービスメニュ                                                                  | —                                                                            |                                                        |          |       |
| コグインIDの変更                    |                                                                                |                                                                              |                                                                              | 19-91-00                                               | 1        |       |
| パスワードの変更                     | 「たんぎんダイレ                                                                       | アト」ご利用の皆様へのご案                                                                | 内                                                                            |                                                        |          |       |
| お客様登録情報の変更                   | <ul> <li>●マイクロソフ</li> <li>2月31日(日</li> <li>スの動作確認対</li> <li>インターネット</li> </ul> | ト社製₩indows98、₩indow<br>)をもちまして、該当OS<br>象外をさせていただきます<br>FBサービスの利用環境I          | sMeのサポート終了にとも<br>Sにつきましては、インタ<br>t。<br>こつきましては、当行ホー                          | 」ない、平成18年1 ▲<br>ーネットFBサービ<br>→ムページでご確認く                |          |       |
| 振込・振替先口座<br>の登録・削除           | ださい。                                                                           |                                                                              |                                                                              |                                                        |          |       |
| 先方負担手数料<br>登録・変更<br>1用者の追加登録 | ●他の金融機関<br>ネットパンキン<br>覚えのない振込<br>「スパイウェア<br>に、みだりにフ                            | において、「スパイウェ」<br>グのIDやパスワード等す<br>が行われるという悪質な雪<br>」の侵入を防ぐため、セ=<br>リー・ソフトをダウンロ~ | ?」を使ってお客さまのハ<br>&不正に取得し、お客さま<br>毎件が発生しております。<br>キュリティ対策ソフトをご<br>-ドしたり、心あたりのな | (ソコンからインター<br>(の預金口座から身に<br>(利用いただくととも<br>い)発信先からの電子 ▼ |          |       |
| 」用者の変更・削除                    | ▼ご利用履歴                                                                         |                                                                              |                                                                              |                                                        |          |       |
| 用者の利用停止・                     | 最                                                                              | 近3回のログイン日時                                                                   | 最近3                                                                          | 回の利用者名                                                 |          |       |
| 解除                           | 2                                                                              | 007/04/12 18:02:01                                                           | 1                                                                            | 但馬 太郎                                                  |          |       |
| ータ伝送サービス                     | 2                                                                              | 007/04/12 17:52:00                                                           | 8                                                                            | 但馬 太郎                                                  |          |       |
|                              | 2                                                                              | 007/04/12 15:18:14                                                           |                                                                              | 但馬 太郎                                                  | 1        |       |
| メニュー画面へ<br>ログアウト             | 全タイトル表示                                                                        |                                                                              |                                                                              |                                                        |          |       |
|                              | 【登録口座一覧】                                                                       | + 6 2                                                                        | 落合丝日                                                                         | 0648                                                   |          |       |
|                              | 76.30                                                                          | 文括名                                                                          | 加速程日                                                                         | 1004567                                                |          |       |
|                              |                                                                                |                                                                              |                                                                              | 1234007                                                | -        |       |
| 4 5                          | 0                                                                              | 登间東文店                                                                        | 3座                                                                           | /054321                                                |          |       |
|                              | 【 残高照会 】 【 耳                                                                   | 羽照会 振込・振替                                                                    |                                                                              |                                                        |          |       |
| 為トップメニ                       | ュー画面 >                                                                         |                                                                              |                                                                              |                                                        |          |       |
| コグインID : MASTER              | 01                                                                             |                                                                              |                                                                              |                                                        | 外為取引を終了  | ログアウト |
| 依頼                           |                                                                                | 登録                                                                           | 照会                                                                           | データメンテナンス                                              |          |       |
| お知らせ                         |                                                                                |                                                                              |                                                                              |                                                        |          |       |
| 0570 5 2 1 1 1               |                                                                                |                                                                              |                                                                              |                                                        |          |       |
|                              |                                                                                |                                                                              | ~ の詳細                                                                        | は、次ページの表                                               | をご参照願います |       |
|                              |                                                                                |                                                                              | L                                                                            |                                                        |          |       |
|                              |                                                                                |                                                                              |                                                                              |                                                        |          |       |
|                              |                                                                                |                                                                              |                                                                              |                                                        |          |       |
|                              |                                                                                |                                                                              |                                                                              |                                                        |          |       |

| <外為トツン                                   | <外為トツノメニュー衣示内谷一覧> |                                       |  |  |  |
|------------------------------------------|-------------------|---------------------------------------|--|--|--|
| 図中番号                                     | 名称                | 説明                                    |  |  |  |
|                                          | ログインID            | 現在ログインしているインターネットFBサービスのログインIDを表示します。 |  |  |  |
|                                          | 外為取引終了            | 外為取引を終了し、インターネットFBサービスメニューに戻ります。      |  |  |  |
|                                          | ログアウト             | 外為取引、インターネットFBサービスを終了し、ログアウトします。      |  |  |  |
|                                          | 選択メニュー            | マウスカーソルを合わせると、配下の業務メニューが展開します。        |  |  |  |
|                                          | お知らせ欄             | ご利用金融機関からのお知らせ内容を表示します。               |  |  |  |
| 翌日 イーュー・ 業務 イーュー の 詳細 けいてまた ご 会 昭 く だ さい |                   |                                       |  |  |  |

選択メニュー・業務メニューの詳細は、下表をご参照ください。

<選択メニュー・業務メニュー一覧>

| 選択メニュー | 業務メニュー        | 説明                           |
|--------|---------------|------------------------------|
| 依頼     | 輸入信用状開設依頼     | 輸入信用状開設の依頼を入力するメニューです。       |
|        | 輸入信用状条件変更依頼   | 輸入信用状条件変更の依頼を入力するメニューです。     |
|        | 外国送金依頼        | 外国送金の依頼を入力するメニューです。          |
| 破穀     | 輸入信用状開設依頼受付   | 一般ユーザーが入力した信用状開設依頼を承認するメニューで |
| (マスター  |               | す                            |
| ユーザー、  | 輸入信用状条件変更依頼受付 | 一般ユーザーが入力した信用状条件変更依頼を承認するメニュ |
| 一般ユーザー |               | ーです。                         |
| (承認者)  | 外国送金依頼受付      | 一般ユーザーが入力した外国送金依頼を承認するメニューです |
| のみ)    |               | o                            |
| 照会     | 輸入信用状開設取引照会   | 輸入信用状開設の取引履歴を照会するメニューです。     |
|        | 輸入信用状条件変更取引照会 | 輸入信用状条件変更の取引履歴を照会するメニューです。   |
|        | 外国送金取引照会      | 外国送金の取引履歴を照会するメニューです。        |
| データ    | 利用者権限設定       | 一般ユーザーの利用可能メニューを設定するメニューです。  |
| メンテナンス | 依頼人情報メンテナンス   | 依頼人情報の追加、修正、削除を行うメニューです。     |
|        | 受益者情報メンテナンス   | 受益者情報の追加、修正、削除を行うメニューです。     |
|        | 送金目的コードメンテナンス | 送金目的コードの追加、修正、削除を行うメニューです。   |
|        | データテンプレート     | データテンプレートの修正、削除を行うメニューです。    |
|        | メンテナンス        |                              |
|        |               |                              |

#### ご留意事項

・お申し込みいただいた取引に関するメニューのみ表示します。

- ・マスターユーザーは一般ユーザー毎に利用権限を付与することができます。
- ・一般ユーザーはマスターユーザーによる権限設定が完了するまで外為メニューの操作はできません。
- ・マスターユーザーのみご利用の場合でも、マスターユーザーのメニューに「登録」メニューが表示されますが、一般ユ ーザーが登録されておりませんのでマスターユーザーの承認は不要です。

## 2.2取引ステータス

取引のステータスは以下の6種類があります。

<外為トップメニュー表示内容一覧>

| ステータス名称 | 説明                                      |
|---------|-----------------------------------------|
| 入力中     | 一般ユーザーが依頼を入力し、マスターユーザーまたは一般ユーザー(承認者)に送信 |
|         | した状態です。金融機関に依頼するには、マスターユーザーまたは一般ユーザー(承認 |
|         | 者)の承認が必要です。                             |
| 差戻し     | 「入力中」の取引について、マスターユーザーまたは一般ユーザー(承認者)が一般ユ |
|         | ーザーに差戻した状態です。依頼を入力した一般ユーザーは内容をご確認の上、再依頼 |
|         | してください。(再依頼すると、再び「入力中」となります)            |
| 受付中     | 金融機関に依頼が送信された状態です。マスターユーザーまたは一般ユーザー(承認者 |
|         | )が入力中の取引を承認した場合、もしくは、マスターユーザーまたは一般ユーザー( |
|         | 承認者)が依頼を送信した場合に当該ステータスとなります。            |
| 返却      | マスターユーザーまたは一般ユーザー(承認者)が承認もしくは送信した「受付中」の |
|         | 取引について、金融機関がお客様に差戻した状態です。照会メニューにて返却理由と内 |
|         | 容をご確認の上、再依頼してください。                      |
| 受付済     | 金融機関に依頼した取引が受付けられた状態です。                 |
| 処理済     | 金融機関に依頼した取引の処理が完了した状態です。                |

各ステータスの遷移については、下図をご確認ください。

<ステータスの遷移>

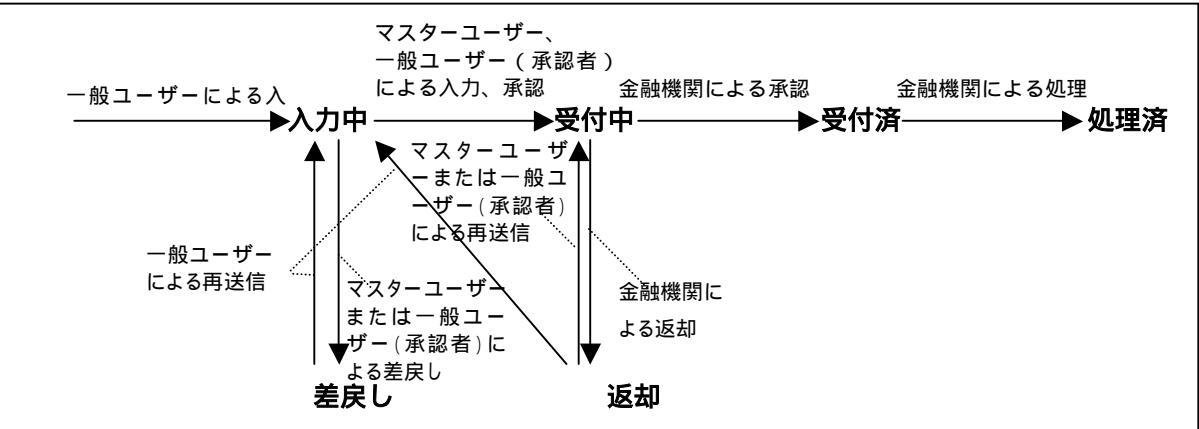

## 2.3アイコンについて

外為取引メニュー全般で使用するアイコンについて説明します。

<アイコン一覧>

| アイコン       | 名称      | 説明                                |
|------------|---------|-----------------------------------|
| H.         | カレンダー   | カレンダーウィンドウを表示し、日付を指定いただきます。日付項目を入 |
|            |         | 力する場合に使用します。                      |
|            | データボックス | 選択可能なデーター覧ウィンドウを表示します。決められた範囲または登 |
|            |         | 録済みのデータから入力内容を選択する項目で使用します。       |
| ·<br>抽 ·   | 操作ボタン   | 業務メニュー内で、入力取引の送信や画面遷移などの操作を行います。個 |
| <u>ь</u> ж | (例:検索)  | 別の動作については、各業務メニューの説明にて説明します。      |

## 2.4 検索時 条件指定方法

各検索画面にて抽出条件を指定します。『FROM』、『TO』と2つの入力欄がある項目は、範囲を指定して 検索することができます(From が範囲の開始、To が範囲の終了)。

- ・日付を検索指定する場合は、カレンダーウィンドウで From、To の日付を指定してください。条件を指 定する日付項目が From と To の期間内にあるデータを抽出します。
- ・英数混合項目を指定する場合は、数字、英字の順番です。下記の例を参考としてください。
  - 例 1) TEST を検索する場合

| 検索条件<br>(from) | <b>検索条件</b><br>(to) | 検索結果 |
|----------------|---------------------|------|
| TEST           | TEST                | 検索可  |
| 0(zero)        | 9                   | 検索不可 |
| 0(zero)        | Z                   | 検索可  |
| A              | S                   | 検索不可 |
| A              | Т                   | 検索可  |
| A              | TD                  | 検索不可 |
| A              | TE                  | 検索可  |
| Т              | Z                   | 検索可  |
| TE             | Z                   | 検索可  |
| TF             | Z                   | 検索不可 |
|                |                     | 検索可  |

| 検索条件<br>(from) | 検索条件<br>(to) | 検索結果 |
|----------------|--------------|------|
|                | Z            | 検索可  |
|                | Т            | 検索可  |
|                | TE           | 検索可  |
|                | TF           | 検索可  |
|                | TESTA        | 検索可  |
| 0              |              | 検索可  |
| Т              |              | 検索可  |
| TE             |              | 検索可  |
| TF             |              | 検索不可 |
| TESTA          |              | 検索不可 |
| - 穴摺け-         | ゴニトノク        |      |

空欄はブランク

例 2) A11 を検索する場合

| 検索条件<br>(from) | 検索条件<br>(to) | 検索結果 |
|----------------|--------------|------|
| 0(zero)        | Z            | 検索可  |
| 0(zero)        | А            | 検索可  |
| 0(zero)        | A2           | 検索可  |
|                |              | 検索可  |

検索条件 検索条件 検索結果 (from) (to) 検索可 A1 7 A111 A12 Z 空欄はブランク

例3)ZZZ を検索する場合

| <u> </u>       |              |      |  |  |  |
|----------------|--------------|------|--|--|--|
| 検索条件<br>(from) | 検索条件<br>(to) | 検索結果 |  |  |  |
| А              | Y            | 検索不可 |  |  |  |
| А              | Z            | 検索可  |  |  |  |
| А              | ZZZZ         | 検索可  |  |  |  |
|                |              | 検索可  |  |  |  |
| 京博 は ブニン ち     |              |      |  |  |  |

空欄はブランク

| 検索条件<br>(from) | 検索条件<br>(to) | 検索結果 |
|----------------|--------------|------|
| Z              |              | 検索可  |
| ZZZZ           |              | 検索不可 |
|                | Z            | 検索可  |
|                | ZZZZ         | 検索可  |

## 3 業務メニューについて

#### 3.1依頼

依頼の業務メニューには以下の3種類があります。

- ・輸入信用状開設依頼
- ・輸入信用状条件変更依頼
- ・外国送金依頼

メニューから該当の項目を選択すると、各々の依頼入力画面に遷移します。

一般ユーザーの入力した依頼は、マスターユーザーまたは一般ユーザー(承認者)の承認を経て金融機関 へ送信されます。

また、マスターユーザーまたは一般ユーザー(承認者)の入力した依頼は直接金融機関へ提出されます。

#### 3.1.1 共通機能

各依頼機能の共通事項を説明します。

(1) 画面遷移について

依頼メニューは、 入力画面 依頼書確認画面 送信後依頼書表示画面と遷移し、 にて送信ボタン を押下することで、実際に取引データが送信(登録)されます。

| 输入信用状条件麦更依赖                                                                                                    |                                                                                                    |                                                                | 以下の内容で申込みを行                                                                                                    | ういます。内容を確認し、よろしければ遠                         | 8倍ボタンを押して下さい。                        |
|----------------------------------------------------------------------------------------------------|----------------------------------------------------------------------------------------------------|----------------------------------------------------------------|----------------------------------------------------------------------------------------------------|---------------------------------------------|--------------------------------------|
| 信用状督号(約) L 〇 - 2 0 1 - 6 1 2                                                                                                    |                                                                                                    |                                                                | PERCARA PARALLER                                                                                                    | シルのないなは、見なホタンを押して信む                         | 1192日 20076                          |
| 和型目(8)例                                                                                                    | 00000122<br>65                                                                                                    |                                                                | MBすら「 ##1:#06 く起入下せい。                                                                                                    | (()(用式2)(通知方法))                             | BAYE OF TSURE OF MONTHS              |
| 書知方法(aBMD FULL CABLE WITHOUT MAIL CONFIRMATION                                                                                                    | N M                                                                                                    |                                                                | アンダーラインの目目は必要文字をご紹入子さい。                                                                                                    | P en TELETOMADEISSION                       | 13467(4746                           |
| 大名(出版) TEST USER NEO                                                                                                    |                                                                                                    |                                                                | and the second states                                                                                                    | T AN AND AND AND AND AND AND                | E MARTE US-261-812-12840             |
| ± PI (4200 XXXAAAAAAAMO DIFY                                                                                                    |                                                                                                    |                                                                | Terrolle page al                                                                                                    | The second state state second state         | TATE OF MERCHENT 14 H 2 2            |
| BENEFICIARY(受益者)                                                                                                    |                                                                                                    |                                                                |                                                                                                    |                                             | CED11/08/34                          |
| 大治(認識)                                                                                                    |                                                                                                    |                                                                | ABVIDING ANNE ( ANNE ( ANNE )                                                                                                    |                                             |                                      |
| advising Bank(通知銀行)                                                                                                    | 国治家で入力してください。                                                                                                    |                                                                | And an and a second second second second                                                                                                    |                                             |                                      |
| 警觉(&(例) YES ▼                                                                                                    | BIC(SWIFT) = - F                                                                                                    |                                                                |                                                                                                    |                                             |                                      |
| 全融察開名                                                                                                    | 支店名                                                                                                    |                                                                | anicitast (2000.0.)                                                                                                    |                                             | AVVICUAL RAIN: AUX CORE              |
| 住所                                                                                                    | 間名まで入力してください。                                                                                                    |                                                                | ALC: NOT                                                                                                    |                                             |                                      |
| BENEFICIARY CONSENT(同意) 必要 🖌                                                                                                    |                                                                                                    |                                                                | EDEPTERACY (MER # 1                                                                                                    |                                             | (DESECOND) (R.R.R.MIN)               |
| 金額変更 不要 ▼「消額」を依頼する場合には、8                                                                                                    | IENEFICIARY CONSENT(同意)欄にて、「必要」を選択して下さい                                                                                                    | •                                                              | TIX                                                                                                    |                                             | and the second second                |
| 金額 (1) (1) (1) (1) (1) (1) (1) (1) (1) (1)                                                                                                    | WAX/ABOUT(範囲) X                                                                                                    |                                                                | Initial consists and ented (Renthlike th)                                                                                                    | PALANCE CRIPTING.                           | 1                                    |
| 現在累計金額(2/30)                                                                                                    |                                                                                                    |                                                                | 13,310,10                                                                                                    |                                             |                                      |
| 港滨金額( <u>4.8</u> 0)                                                                                                    | × 1                                                                                                    |                                                                | IN ACCORDANCE WITH THE DECOMPATIANT CREATE AND                                                                                                    | CARD JENUTED IN YOU LATE HEREY HEALEST      | THE IN MALE THE PELLOWING ANEWARKING |
| 文更後累計金額( <del>22,10</del> )                                                                                                    | × ()                                                                                                    |                                                                | THE FERMI OF THIS DECES.                                                                                                    |                                             |                                      |
| 期限変更 不要 ▼ 有効期限の短縮を依頼する場合には、BE                                                                                                    | NEFICIARY CONSENT(同意)欄にて、「必要」を選択して下さい                                                                                                    |                                                                | F ANDAT INCRACES BY                                                                                                    | matter autresate detter or                  |                                      |
| EXPIRT DATE(有効期限)<br>変更体(約3)                                                                                                    |                                                                                                    |                                                                | C second designed by                                                                                                    | MATHO ASSESSME ANOTHE OF                    |                                      |
| LATEST DATE FOR SHIPMENT(船務期限)                                                                                                    |                                                                                                    |                                                                | L. DADINA DALE IN THE ENDIN FALLING MALIN                                                                                                    | (1777/88/00)                                |                                      |
| 実更该(&)M 英更前(&)M                                                                                                    | A (                                                                                                    |                                                                | T LATED DATE FOR SHERRER EVEDADD DATES                                                                                                    | 11117/MM/SOL                                |                                      |
| 著辦呈示册關<br>DAVE AFTER THE DATE OF CHICKNER WITHIN DAVE AFTER THE DATE OF CHICKNER COMPANY                                                                                                    |                                                                                                    |                                                                | A portageis will in terming allege II put                                                                                                    | AFTER THE DATE OF DELPHENT BUT WITHIN THE E | REAL PROPERTY.                       |
| And An And An And An And An And And And                                                                                                    |                                                                                                    |                                                                | P. THIS DESIT IS AMERICO SASJETT TO THE SEA                                                                                                    | EPTITIANT'S IDEDITI BY (48.2                |                                      |
| COVERING ADDITIONAL SHIPMENT(GOODS)(近加商品明細)                                                                                                    |                                                                                                    |                                                                | · HINTIGLARY'S ENGLY OF ANDENDITCH HERE                                                                                                    | THE OF THE .                                |                                      |
|                                                                                                    |                                                                                                    |                                                                | L. southern mutation in (1996)                                                                                                    |                                             |                                      |
|                                                                                                    |                                                                                                    |                                                                | CHINER AND INCOMENTAL INCOMENTAL INCOMENTAL INCOMENTAL INCOMENTAL INCOMENTAL INCOMENTAL INCOMENTAL INCOMENTAL INCOMENTAL INFORMATION INCOMENTAL INFORMATION INCOMENTAL INFORMATION INCOMENTAL INFORMATION INCOMENTAL INFORMATION INCOMENTAL INFORMATION INCOMENTAL INFORMATION INCOMENTAL INFORMATION INCOMENTAL INFORMATION INCOMENTAL INFORMATION INCOMENTAL INFORMATION INCOMENTAL INFORMATION INCOMENTAL INFORMATION INCOMENTAL INFORMATION INFORMATIONI INFORMATIONI INFORMATIONI INFORMATICA INFORMATIONI INFORMATICA INFORMATICA INFOR |                                             |                                      |
|                                                                                                    | × 🖌                                                                                                    | 力後 「送信・ボタト                                                     | /を畑下                                                                                                    |                                             |                                      |
| JIHLNS(その更条件変更)                                                                                                    |                                                                                                    |                                                                | 27-12                                                                                                    | - 神 - 青 林                                   | < 0 to militia                       |
|                                                                                                    |                                                                                                    |                                                                | No.                                                                                                    |                                             |                                      |
| □ 住用状の取消1.「住用状の取                                                                                                    | EAU.                                                                                                    |                                                                |                                                                                                    | 10 00 D 00 D 00 D                           |                                      |
| 操作术<br>< 送信後依頼書表示画面>                                                                                                    | タン(次ページにて説明                                                                                                    |                                                                |                                                                                                    | 操作ボタン(                                      | (次ページにて言                             |
| 操作术<br>< 送信後依頼書表示画面>                                                                                                    | タン(次ページにて説明                                                                                                    | ) 確認後、                                                         | 「送信」ポタンを挑                                                                                                    | 操作ボタン(<br><b>甲下</b>                         | (次ページにて言                             |
| 操作式<br>< 送信後依頼書表示画面><br>《###\$#################################                                                                                                    | タン(次ページにて説明<br>1865/05/05/100/06/07/06/01/07                                                                                                    | ) 確認後、                                                         | 「送信」ポタンを排                                                                                                    | 操作ボタン(<br><b>甲下</b>                         | 〔次ページにて言                             |
| 操作式<br>、 送信後依頼書表示画面><br>SEREFACTER<br>MALE AND AND AND AND AND AND AND AND AND AND                                                                                                    | タン(次ページにて説明<br>1860/00/AEE 1001600/AF CEUTE1<br>2015年1月10日 - 1001/01/07/77<br>2015年1月1日<br>- 2017年1月11                                                                                                    | ) 確認後、                                                         | 「送信」ボタンを掲                                                                                                    | 操作ボタン(<br><b>甲下</b>                         | (次ページにて言                             |
| 操作术<br>< 送信後依頼書表示画面><br>< 送信後依頼書表示画面<br>(個日本1984)<br>(1987)<br>(1987)<br>(1 | タン(次ページにて説明<br>1866-000ALE DOCIMENT (ABUILT)<br>2010日 - 1024(1014-1017)<br>2011日 - 1024(1014-1017)<br>- 2011/14/(1014)                                                                                                    | ) 確認後、                                                         | 「送信」ポタンを掲                                                                                                    | 操作ボタン(<br><b>胃下</b>                         | (次ページにて言                             |
| 操作式<br>< 送信後依頼書表示画面><br>CEREXERSENDATION DE MADEMENT OF<br>INTERNATION<br>INTERNATION<br>INT                                                                                                    | タン(次ページにて説明<br>1860/00/ALE DOCISION/OF CRUITS<br>                                                                                                    | 〕   確認後、                                                       | 「送信」ポタンを掲                                                                                                    | 操作ボタン(<br><b>甲下</b>                         | (次ページにて言                             |
| 操作式<br>< 送信後依頼書表示画面><br>CHEFTER LINE<br>CHEFTER LINE<br>CHEFTER L                                                                                                    | タン(次ページにて説明<br>1866-1962ABEF DOCIMENTARY CRUITS<br>2014日 - 1100 (1967/1477)<br>2014日 - 1100 (1967/1477)<br>2014日 - 1100 (1977/1477)<br>2017 (2014) - 2014(1477)<br>2017 (2014) - 2014(1477) - 2014(1477)<br>2017 (2014) - 2014(1477) - 2014(1477)                                                                                                    | 確認後、                                                           | 「送信」ボタンを排                                                                                                    | 操作ボタン(<br><b>甲下</b>                         | (次ページにて言                             |
| 操作式<br>< 送信後依頼書表示画面><br>CREWSH在地域のUPLICATION FOR ARCHIVE<br>INFO CREWSHOW CREATING<br>INFO CREWSHOW CREATING<br>INFO CREWSHOW CREWSHOW CREATING<br>INFO CREWSHOW CREWSHOW CREWSHOW<br>INFO CREWSHOW CREWSHOW CREWSHOW CREWSHOW<br>INFO CREWSHOW CREWSHOW CREWSHOW<br>INFO CREWSHOW CREWSHOW CREWSHOW<br>INFO CREWSHOW CREWSHOW CREWSHOW<br>INFO CREWSHOW CREWSHOW<br>INFO CREWSHOW<br>INFO CREWSHOW<br>INFO CRE                                                                                                    | タン(次ページにて説明<br>1860/00/ALE 1001#30/AVF (201113)<br>2011 また148 (1815/113)<br>2011 また148<br>2017 (1815/11711718)<br>2017 また14705<br>2017 また14705<br>2017 また1                                                                                                    | ,確認後、                                                          | 「送信」ポタンを排                                                                                                    | 操作ボタン(<br><b>甲下</b>                         | (次ページにて言                             |
| 操作式<br>< 送信後依頼書表示画面><br>CREATE A DAMA LINE<br>CREATE A DAMA LINE<br>CREAT                                                                                                    | タン(次ページにて説明<br>1965/95/04 E DOCMENTARY CRED(1)                                                                                                    | 確認後、                                                           | 「送信」ポタンを排                                                                                                    | 操作ボタン(<br><b>甲下</b>                         | (次ページにて言                             |
| 操作式<br>< 送信後依頼書表示画面><br>CERESTERETORS (COLTON FOR AUXILIANS)<br>THE TALL TALL.<br>THE TALL TALL.<br>THE                                                                                                    | タン(次ページにて説明<br>1862-90248.E DOCIMENTARY CARLIES<br>BATE # 1869 (CARLIES)<br>- 2864 Artist<br>- 2864 Artist<br>- 2864 Ar                                                                                                    | 確認後、                                                           | 「送信」ポタンを排                                                                                                    | 操作ボタン(<br><b>甲下</b>                         | (次ページにて言                             |
| 操作式<br>< 送信後依頼書表示画面><br>CBBC##2#02880951501091567.4888669516<br>THE THE A MARKET<br>CHILD THE A MARKET<br>THE THE A MARKET<br>THE THE THE A MARKET<br>THE THE THE A MARKET<br>THE THE THE A MARKET<br>THE THE THE A MARKET<br>THE THE THE THE THE THE THE THE THE THE                                                                                                    | BOC (次ページにて説明)           BOC MOCHEE         BOC BECHARY CREDITI           BOC MOCHEE         BOC BECHARY CREDITIS           BOC MOCHEE         BOC BECHARY CREDITIS           BOC MOCHEE         BOC BECHARY CREDITIS           BOC MOCHEE         BOC BECHARY CREDITIS           BOC MOCHEE         BOC BECHARY CREDITIS           BOC MOCHEE         BOC BECHARY CREDITIS           BOC BECHARY CREDITIS         BOC BECHARY CREDITIS           BOC BECHARY CREDITIS         BOC BECHA                                                                                                    | 確認後、                                                           | 「送信」ポタンを排                                                                                                    | 操作ボタン(<br><b>甲下</b>                         | (次ページにて言                             |
| 操作式<br><b>送信後依頼書表示画面</b> ><br>ABBARTARENDA UNITATION<br>ABBARTARENDA UNITATION<br>ABBARTARENDA UNITATION<br>ABBARTARENDA UNITATION<br>ABBARTARENDA<br>ABBARTARENDA<br>ABBARTAREND                                                                                                    | タン(次ページにて説明<br>1866-00481 - DOCIMONANY CREDIT)<br>2010日 - 1034(昭和179)<br>2011日 - 1034(昭和179)<br>2011日 - 1034(昭和179)<br>2011日 - 1034(昭和179)<br>2011日 - 1034(昭和179)<br>- 1034(昭和179)<br>- 1034<br>- 1034<br>- 1034 | 確認後、                                                           | 「送信」ポタンを掲                                                                                                    | 操作ボタン(<br><b>甲下</b>                         | (次ページにて言                             |
| 操作式<br>< 送信後依頼書表示画面><br>C 送信後依頼書表示画面><br>C 送信後依頼書表示画面><br>C 送信後依頼書表示。                                                                                                    | POン (次ページにて説明                                                                                                    | 確認後、                                                           | 「送信」ポタンを排                                                                                                    | 操作ボタン(<br><b>甲下</b>                         | (次ページにて言                             |
| 操作式<br>< 送信後依頼書表示画面><br>CREATE ALL OF CONTRACT OF CONTRACT OF CONTRAC                                                                                                    | Pン(次ページにて説明     Detail 2004年100年10月11     Detail 2004年10月11     Detail 2004年10月11     Detail 2004年10月11     SetTine (明道)     SetTine (明道)     SetTine (明道)     SetTine (明道)     SetTine (明道)     SetTine (明道)     SetTine (明道)     SetTine (明道)     SetTine (明道)                                                                                                    | )<br>確認後、<br>送信処理完了の                                           | 「送信」ボタンを掲                                                                                                    | 操作ボタン(<br><b>甲下</b>                         | (次ページにて言                             |
| 操作式<br>< 送信後依頼書表示画面><br>CEREASHSSHOLLSHIPTERADERSHIPTERADERShipteradershipteradersh                                                                                                    | タン(次ページにて説明<br>1896 WSARE DODBENARY CRUIT)<br>AP & D THE WITH THE AP & D THE AT A THE AP & THE AP & THE                                                                                                    | )<br>確認後、<br>送信処理完了の                                           | 「送信」ポタンを排                                                                                                    | 操作ボタン(<br><b>甲下</b>                         | (次ページにて言                             |
| 操作式<br>< 送信後依頼書表示画面><br>CREATE AND ADD TO THE ADD TO THE A                                                                                                    | タン(次ページにて説明<br>1865/9524EE DOCMENTARY CRUI(1)<br>20 支払 20 大小のでは、1000<br>NHT ====================================                                                                                                    | )<br>確認後、<br>送信処理完了の<br>メッセージを出力                               | 「送信」ボタンを排                                                                                                    | 操作ボタン(<br><b>甲下</b>                         | (次ページにて言                             |
| 操作式<br>< 送信後依頼書表示画面><br>C 送信後依頼書表示画面>     C 送信後依頼書表示画面>     C 送信後依頼書表示画面>     C 送信後依頼書表示画面>     C 送信後依頼書表示画面>     C 送信後依頼書表示画面>     C 送信後依頼書表示画面>     C 送信後(本)     C 送信後(本)     C 送信後(本)     C 送信後(本)     C 送信後(本)     C 送信後(本)     C 送信後(本)     C 送信後(本)     C 送信後(本)     C 送(本)     C ジェール     C ジェール                                                                                                    | タン(次ページにて説明<br>1895 WOMEE DOCIDENTARY CRUITS<br>AP SUB 745 (1975)<br>2412 - 1125 (1976)<br>2413 - 1125 (1976)<br>2417 - 1125 (1977)<br>2417 - 1125 (1977)<br>2                                                                                                    | )<br>確認後、<br>送信処理完了の<br>メッセージを出た                               | . 「送信」ポタンを排                                                                                                    | 操作ボタン(<br><b>甲下</b>                         | (次ページにて言                             |
| 操作式(<br>< 送信後依頼書表示画面><br>CREATE SET OF CREATE SET OF CREATE S                                                                                                    | タン(次ページにて説明<br>1965/95/81E DOCISE/MARY CRUI(1)<br>1965/95/81E DOCISE/MARY CRUI(1)<br>1964/16/15<br>1964/16/15<br>1964/16/15<br>1964/16/15<br>1975/16/15/15/15/15/15<br>1975/16/15/15/15/15/15/15/15/15/15/15/15/15/15/                                                                                                    | )<br>確認後、<br>送信処理完了の<br>メッセージを出力                               | . 「送信」ポタンを排                                                                                                    | 操作ボタン(<br><b>甲下</b>                         | (次ページにて言                             |
| 操作式<br>< 送信後依頼書表示画面><br>CHECKERSERSENTERSENTE                                                                                                    | タン(次ページにて説明<br>1896-1900AEE DOCIDE/UNIC CRUIT<br>AP 45.0 THE THE THE OFFICE OF THE OFFICE<br>AP 45.0 THE THE OFFICE OF THE OFFICE<br>AP 45.0 THE OFFICE OF THE OFFICE<br>AP 45.0 THE OFFICE OF THE OFFICE<br>AP 45.0 THE OFFICE OF THE OFFICE<br>AP 45.0 THE OFFICE OF THE OFFICE<br>AP 45.0 THE OFFICE OF THE OFFICE OF THE OFFICE<br>AP 45.0 THE OFFICE OF THE OFFICE OF THE OFFICE<br>AP 45.0 THE OFFICE OF THE OFFICE OF THE OFFICE<br>AP 45.0 THE OFFICE OF THE OFFICE OF THE OFFICE OF THE OFFICE<br>AP 45.0 THE OFFICE OF THE OFFICE OFFICE OF THE OFFICE OF THE OFFICE OFFICE OF THE OFFICE OFFICE OF THE OFFICE OFFICE OFFI                                                                                                    | )<br>確認後、<br>送信処理完了の<br>メッセージを出力                               | . 「送信」ポタンを <b>掲</b>                                                                                                    | 操作ボタン(<br><b>甲下</b>                         | (次ページにて言                             |
| 操作式 (                                                                                                    | by (次ページにて説明     by (次ページにて説明     by (次ページにて説明     by (次ページにて説明     by (次のページにて説明     by (次のの)     by (次のの)     by (x) (x) (x) (x) (x) (x) (x) (x) (x) (x)                                                                                                    | )<br>確認後、<br>送信処理完了の<br>メッセージを出力                               | 、「送信」ポタンを <b>排</b>                                                                                                    | 操作ボタン(<br><b>甲下</b>                         | (次ページにて言                             |
| 操作式<br>く 送信後依頼書表示画面<br>CREASEMENTSCONDICATION FOR MALEMENT OF<br>CREASEMENTSCONDICATION FOR MALEMENT OF<br>CREASEMENTSCONDICATION FOR MALEMENT<br>CREASEMENTSCONDICATION FOR MALEMENT<br>CREASEMENTSCONDICATION<br>CREASEMENTSCONDICATION<br>CREASEMENTSCOND                                                                                                    | Pン(次ページにて説明     INGENDARY CRUID     INFAURT CRUID     INFAURT CRUID     INFAU                                                                                                    | )<br>確認後、<br>送信処理完了の<br>メッセージを出力                               | . 「送信」ボタンを <b>邦</b>                                                                                                    | 操作ボタン(<br><b>甲下</b>                         | (次ページにて言                             |
|                                                                                                    | BOC (次ページにて説明     BOC 100 BE DOCE CRUII)     BOC 100 BE DOCE CRUII)     BOC 100 BE DOCE CRUII)     BOC 100 BE DOCE CRUII)     BOC 100 BE DOCE CRUII)     BOC 100 BE DOCE CRUII)     BOC 100 BE DOCE CRUII     BOC 100 BE DOCE CRUII     BOC 100 BE DO                                                                                                    | )<br>確認後、<br>送信処理完了の<br>メッセージを出力                               | 、「送信」ポタンを <b>排</b>                                                                                                    | 操作ボタン(<br><b>甲下</b>                         | (次ページにて言                             |
| Harrison         < bit Calibration                                                                                                    | Pン(次ページにて説明     ING-NOCKEL DOCIDE/OMAY CRUIT)     INF 201 APACTOR     INF 201 APACTOR     INT 201 APACTOR     INT 201 APACTOR     INT 201 A                                                                                                    | )<br>確認後、<br>送信処理完了の<br>メッセージを出力                               | . 「送信」ボタンを打                                                                                                    | 操作ボタン(<br><b>甲下</b>                         | (次ページにて言                             |
| With the state of the state of the stat                                                                                                    | BOC (次ページにて説明)     BOC 100 BEIO ARC CRUIII                                                                                                    | )<br>確認後、<br>送信処理完了の<br>メッセージを出力                               | . 「送信」ポタンを排                                                                                                    | 操作ボタン(<br><b>甲下</b>                         | (次ページにて言                             |
| A       CASEGACACAGE       CASEGACACAGE         CASEGACACAGE       CASEGACACAGE       CASEGACACAGE         CASEGACACAGE       CASEGACACAGE       CASEGACACAGE         CASEGACACAGE       CASEGACACAGE       CASEGACACAGE         CASEGACACAGE       CASEGACACAGE       CASEGACAGE         CASEGACACAGE       CASEGACAGE       CASEGACAGE         CASEGACACAGE       CASEGACAGE       CASEGACAGE         CASEGACAGE       CASEGACAGE       CASEGACAGE         CASEGACAGEACAGE       CASEGACAGE       CASEGACAGE         CASEGACAGEACAGE       CASEGACAGE       CASEGACAGE         CASEGACAGEACAGE       CASEGACAGEACAGE       CASEGACAGEAGE         CASEGACAGEACAGEACAGEAGE       CASEGACAGEAGE       CASEGACAGEAGE         CASEGACAGEACAGEAGE       CASEGACAGEAGEAGE       CASEGACAGEAGEAGE         CASEGACAGEACAGEAGE       CASEGACAGEAGEAGE       CASEGACAGEAGEAGEAGEAGEAGEAGEAGEAGEAGEAGEAGEAGEA                                                                                                    | POン(次ページにて説明     IdeG-NOOREE DOCIDE/OVAY CBUILT)     IdeG-NOOREE DOCIDE/OVAY CBUILT)     IdeG-NOOREE DOCIDE/OVAY CBUILT     IdeG-NOOREE DOCIDE/OVAY CBUILT     IdeG-NOOREE DOCIDE/OVAY CBUILT     IdeG-NOOREE DOCIDE/OVAY CBUILT     IdeG-NOOREE DOCIDE/OVAY CBUILT     IdeG-NOOREE DOCIDE/OVAY CBUILT     IdeG-NOOREE DOCIDE/OVAY CBUILT     IdeG-NOOREE DOCIDE/OVAY CBUILT     IdeG-NOOREE DOCIDE     IdeG-NOOREE DOCIDOCIDE                                                                                                    | )<br>確認後、<br>送信処理完了の<br>メッセージを出力                               | 「送信」ボタンを打                                                                                                    | 操作ボタン(<br><b>甲下</b>                         | (次ページにて言                             |
| A CASE ACTION AND AND AND AND AND AND AND AND AND AN                                                                                                    | BOC (次ページにて説明)     BOC 00000-0000 CRUII)     Log 40 TOTAL 2000     Set 1 = 1128 CRUII:     Set 2 TOTAL 2000     Set 2 TOTAL 2000                                                                                                    | )<br>確認後、<br>送信処理完了の<br>メッセージを出力                               | ・「送信」ボタンを排<br>)                                                                                                    | 操作ボタン(<br><b>甲下</b>                         | (次ページにて言                             |
| A       CASEGACACAGE         CASEGACACAGE       CASEGACACAGE         CASEGACACAGE       CASEGACACAGE         CASEGACACAGE       CASEGACACAGE         CASEGACACAGE       CASEGACAGE         CASEGACACAGE       CASEGACAGE         CASEGACACAGE       CASEGACAGE         CASEGACACAGE       CASEGACAGE         CASEGACAGE       CASEGACAGE         CASEGACAGEACAGEAE       CASEGACAGEAE         CASEG                                                                                                    | BOC (次ページにて説明)     BOC (次ページにて説明)     BOC (次ページにて説明)     BOC ((小小小小小小小小小小小小小小小小小小小小小小小小小小小小小小小小小小小                                                                                                    | )<br>確認後、<br>送信処理完了の<br>メッセージを出力                               | 、「送信」ボタンを排<br>)<br>送信完了時に、受付番                                                                                                    | 操作ボタン(<br><b>甲下</b><br><b>持およ</b>           | (次ページにて言                             |
|                                                                                                    | by (次ページにて説明)     by (次ページにて説明)     by (次ページにて説明)     by (ホーン)     by (ホーン)     by (ホー)     by (ホー)     by (ホー)     by (ホー)     by (ホー)     by (ホー)     by (ホー)     by (ホー)     by (ホー)     by (ホー)     by (ホー)     by (ホー)     by (ホー)     control     control     by (ホー)     control     control     contro     contro     control     control     control     contro                                                                                                    | )<br>確認後、<br>送信処理完了の<br>メッセージを出力                               | 、「送信」ボタンを排<br>し<br>送信完了時に、受付番                                                                                                    | 操作ボタン(<br><b>甲下</b><br><b>特およ</b>           | (次ページにて言                             |
|                                                                                                    | POン(次ページにて説明<br>1860-00048 E DOCIDE-000497 CR-0111                                                                                                    | )<br>確認後、<br>送信処理完了の<br>メッセージを出力                               | 、「送信」ボタンを排<br>」<br>送信完了時に、受付番<br>『ステータスを表示                                                                                                    | 操作ボタン(<br><b>甲下</b><br><b>特奇およ</b>          | (次ページにて言                             |
|                                                                                                    | BOX (次ページにて説明     BOX (次ページにて説明     BOX (次ページにて説明     BOX (公元)     BOX (公元)     BOX (公元)     BOX (公元)     BOX (公元)     COX (公元)     COX (公元)                                                                                                    | )<br>確認後、<br>送信処理完了の<br>メッセージを出た<br>:<br>:<br>:                | 、「送信」ポタンを挑<br>」<br>送信完了時に、受付番<br>バステータスを表示                                                                                                    | 操作ボタン(<br><b>甲下</b><br><b>持およ</b>           | (次ページにて言                             |
|                                                                                                    | POン(次ページにて説明     POン(次ページにて説明     POン(次ページにて説明     POン(次ページにて説明     POン(次ページにて説明     POン(次ページにて説明     POン(次のページにで説明     POン(次のページにで説明     POン(次のページにで説明     POン(次のページにの)     POン(次のページにの)     POン(次のページにの)     POン(次のページにの)     POン(次のページにの)     POン(次のページにの)     POン(次のの)     POン(次のの)     POン(次のの)     POン(次の))     POン(次の))     POン(次の))     PO)     PO)      PO)     PO)                                                                                                    | )<br>確認後、<br>送信処理完了の<br>メッセージを出力                               | 、「送信」ボタンを挑<br>」<br>送信完了時に、受付番<br>バステータスを表示                                                                                                    | 操作ボタン(<br><b>昨下</b><br><b>待およ</b>           | (次ページにて言                             |
|                                                                                                    | BOC (次ページにて説明     BOC BEGINARY CRUIT)     Line WEI (1974/17)     Line WEI (1974/17)     BOC BEGINARY CRUIT)     Line WEI (1974/17)     Set (1974)     BOC BEGINARY CRUIT)     BOC BEGINARY CRUIT(1974)     BOC BEGINARY CRUIT(1974)     BOC BEGIN                                                                                                    | )<br>確認後、<br>送信処理完了の<br>メッセージを出た<br>近<br>て                     | 、「送信」ポタンを排<br>し<br>送信完了時に、受付番<br>パステータスを表示                                                                                                    | 操作ボタン(<br><b>甲下</b><br><b>持およ</b>           | (次ページにて言                             |
|                                                                                                    | POン(次ページにて説明     POン(次ページにて説明     POン(次ページにて説明     POン(次ページにて説明     POン(次代ののないの)     POン(次代ののないの)     POン(次代ののないの)     POン(次代ののないの)     POン(次代ののないの)     POン(次代ののないの)     POン(次代ののないの)     POン(次代ののないの)     POン(次代ののないの)     POン(次代のないの)     POン(次代のないの)     POン(次代のないの)     POン(次代のないの)     POン(アレージー)     POン(アレージー)     POン(アレージー)     POン(アレージー)     POン(アレージー)     POン(PO)     PO)     PO)     PO     PO)     PO     PO)     PO     PO)     PO)     PO)     PO)     PO     PO)     PO     PO)     PO     PO)     PO)     PO     PO                                                                                                    | )<br>確認後、<br>送信処理完了の<br>メッセージを出力<br>:<br>:<br>:<br>:<br>:<br>: | 、「送信」ボタンを掲<br>う<br>送信完了時に、受付番<br>『ステータスを表示                                                                                                    | 操作ボタン(<br><b>甲下</b><br><b>持およ</b>           | (次ページにて言                             |
|                                                                                                    | BOC HOCKLE: DOCIDE/OVARY CREUID:<br>BOC HOCKLE: DOCIDE/OVARY CREUID:<br>BOC HOCKLE: DOCI                                                                                                    | )<br>確認後、<br>送信処理完了の<br>メッセージを出た                               | 、「送信」ポタンを排<br>」<br>送信完了時に、受付番<br>『ステータスを表示                                                                                                    | 操作ボタン(<br><b>甲下</b><br><b>持およ</b>           | (次ページにて言                             |
|                                                                                                    | 192 (次ページにて説明)     192 (2014) (11)     192 (2014) (11)     192 (2014) (11)     192 (2014) (11)     192 (2014) (11)     192 (2014) (11)     192 (2014) (11)     192 (2014) (11)     192 (2014) (11)     192 (2014) (11)     192 (2014) (11)     192 (2014) (11)     192 (2014) (11)     192 (2014) (11)     192 (2014) (11)     192 (2014) (11)     192 (2014) (11)     192 (2014) (11)     192 (2014) (11)     192 (2014) (11)     192 (2014) (11)     192 (2014) (11)     192 (2014) (11)     192 (2014) (11)     192 (2014) (11)     192 (2014) (11)     192 (2014) (11)     192 (2014) (11)     192 (2014) (11)     192 (2014) (11)     192 (2014) (11)     192 (2014) (11)     192 (2014) (11)     192 (2014) (11)     192 (2014) (11)     192 (2014) (11)     192 (2014) (11)     192 (2014) (11)     192 (2014) (11)     192 (2014) (11)     192 (2014) (11)     192 (2014) (11)     192 (2014) (11)     192 (2014) (11)     192 (2014) (11)     192 (2014) (11)     192 (2014) (11)     192 (2014) (11)     192 (2014) (11)     192 (2014) (11)     192 (2014) (11)     192 (2014) (11)     192 (2014) (11)     192 (2014) (11)     192 (2014) (11)     192 (2014) (11)     192 (2014) (11)     192 (2014) (11)     192 (2014) (11)     192 (2014) (11)     192 (2014) (11)     192 (2014) (11)     192 (2014) (11)     192 (2014) (11)     192 (2014) (11)     192 (2014) (11)     192 (2014) (11)     192 (2014) (11)     192 (2014) (11)     192 (2014) (11)     192 (2014) (11)     192 (2014) (11)     192 (2014) (11)     192 (2014) (11)     192 (2014) (11)     192 (2014) (11)     192 (2014) (11)     192 (2014) (11)     192 (2014) (11)     192 (2014) (11)     192 (2014) (11)     192 (2014) (11)     192 (2014) (11)     192 (2014) (11)     192 (2014) (11)     192 (2014) (11)     192 (2014) (11)     192 (2014) (11)     192 (2014) (11)     192 (2014) (11)     192 (2014) (11)     192 (2014) (11)     192 (2014) (11)     192 (2014) (11)     192 (2014) (11)     192 (2014) (11)     192 (2014) (11)     192 (2014) (11)     192 (2014) (11)     192 (2014) (11)     192 (2014) (11)                                                                                                    | )<br>確認後、<br>送信処理完了の<br>メッセージを出力                               | . 「送信」ポタンを掲<br>送信完了時に、受付番                                                                                                    | 操作ボタン(<br><b>甲下</b><br><b>持ちよ</b>           | (次ページにて言                             |

(2) 操作ボタンについて

依頼メニューに表示する操作ボタンについては下記の通りです。

< 入力画面に表示するボタンの説明>

| 項番 | ボタン名     | 説明                                       |
|----|----------|------------------------------------------|
| 1  | 送信       | 必須項目を入力した状態で押下すると、入力内容確認の画面に遷移しま         |
|    |          | す。 <u>このボタンを押しただけでは、送信処理は行われません</u>      |
| 2  | 戻る       | 外為トップメニュー画面に戻ります。 <u>データを入力している場合は破棄</u> |
|    |          | <u>されます</u> ので、必要に応じて一時データ保存を行ってください。    |
| 3  | クリア      | 入力内容をクリアします。                             |
| 4  | 一時データ保存  | 現在入力したデータの内容を一時的に保存します。一時データ読込機能         |
|    |          | で保存したデータを呼び出せますので、一旦作業を中断することができ         |
|    |          | ます。                                      |
| 5  | 一時データ読込  | 前回保存した一時保存データの読込みを行います。                  |
| 6  | テンプレート保存 | 画面に入力されているデータをテンプレート(ひな型)として登録しま         |
|    |          | す。ボタンを押下すると、テンプレートIDを入力するウィンドウが表示        |
|    |          | されますので、IDを入力し「実行」ボタンを押下すると登録されます。        |
|    |          | 必須項目に全て入力していないとテンプレートは保存できません。           |
| 7  | テンプレート読込 | 登録されているテンプレートの読込みを行います。テンプレート検索          |
|    |          | ウィンドウが開きますので、条件指定・検索実施後に一覧画面から           |
|    |          | 対象を選択してください。                             |

6,7は信用状開設、外国送金のみです。

#### < 依頼書確認画面に表示するボタンの説明>

| 項番 | ボタン名 | 説明                                                 |
|----|------|----------------------------------------------------|
| 1  | 送信   | <u>このボタンを押すと、送信処理が行われます。</u> 送信後依頼書表示画面に<br>遷移します。 |
| 2  | 戻る   | 入力画面に戻ります。データ入力後の状態に戻ります。                          |
| 3  | 印刷   | プリンタを指定するウィンドウを開きます。                               |

#### < 送信後依頼書表示画面に表示するボタンの説明>

| 項番 | ボタン名 | 説明                   |
|----|------|----------------------|
| 1  | 戻る   | トップメニューに戻ります。        |
| 2  | 印刷   | プリンタを指定するウィンドウを開きます。 |

#### ご留意事項

- ・入力画面で送信ボタンを押下しただけでは送信処理は実行されません。依頼書確認画面にて送信ボタンを 押下することで実行します。
- ・一時保存できるデータは1取引のみです。複数の取引依頼について一時データ保存は行えません。
- (上書き保存となります)
- ・一時データ保存ボタンを押下する際は、各入力項目に属性以外のデータを入力しているとエラーと
- なりますのでご注意ください。(属性については、別紙 入力項目一覧をご参照ください)
- ・一時保存データは読込後、送信されると自動的に削除されます。
- ・テンプレート保存は依頼メニューの入力画面、または、照会メニュー 詳細画面にて実施することができます。
- ・テンプレート保存は、必須項目が入力されていないと保存できません。
- ・輸入信用状取引、外国送金取引について、お申し込みいただいた取引に関するメニューのみ選択可能です。
- ・テンプレート IDの入力要件は下記の通りです。
- 最大入力文字数:33文字

入力可能文字:英字(全/半角)、数字(全/半角)、カタカナ(全/半角)、数字(全/半角)、かな(全角)、 JIS 第二水準までの漢字、全角記号(! @ \$ % # & ( ) \_\_ = + ? / < > { } [ ] ,)、半角記号(\_ .; !\$ @ -()[ ] { } ^ )

## 3.1.2 輸入信用状開設依頼

< ADDITIONAL CONDITIONS(追加条件) >

輸入ユーザンス (4/80) 希望しません ♥ 期間 通貨 □ 発行銀行への依頼事項

信用状を発行する場合には、メニューから『依頼』 『輸入信用状開設依頼』を選択してください。 メニュー構成および画面を以下に示します。 <メニ<u>ュー構成></u>

| メニュ                                                                                                    | -画面 依頼 輸入信用状開設依頼                                             |
|----------------------------------------------------------------------------------------------------|--------------------------------------------------------------|
|                                                                                                    |                                                              |
|                                                                                                    |                                                              |
|                                                                                                    | 照会 外国送金依頼                                                    |
|                                                                                                    |                                                              |
|                                                                                                    | 1 マスターユーザーおよび一般ユーザー(承認                                       |
| 順入力画面 >                                                                                                    |                                                              |
| 第八時用休園設設到<br>発行希望日(出現)                                                                                                    | 方苏彻望道童号                                                      |
| 通知方法(##P FULL CABLE W APPLICANT(ご依頼人)                                                                                           | ATHOUT MAL CONFERNATION                                      |
| 氏名(出版) TEST USER NE<br>住所(出版) XXXAAAAAAAM                                                                                       |                                                              |
| BENEFICIARY(受益者)<br>氏名(出版)                                                                                                    |                                                              |
| (注所(出版)<br>ADVISING BANK(通知銀行)                                                                                                  | 間名まで入力してください。                                                |
| 指定(£/#0 YES ▼                                                                                                    | BICONFETILL - F                                              |
| 主 RETAILED<br>住所                                                                                                    | xi6-0<br>  国名東で入力してください。                                     |
| 通貨(25%) 🔲 全額(25%)                                                                                                    | WAX/ABOUT(WEE)                                               |
| EXPIRY DATE (出版)<br>PLACE OF EXPIRY(呈示場所) IN BEN                                                                                | IEFCIDARY'S COUNTRY                                          |
| TENOR(手形条件)<br>CREDIT AVAILABLE WITH (4880) ANY BANK                                                                            | ×                                                            |
|                                                                                                    | BY NEGOTIATION                                               |
| (LESR) AT SIGHT                                                                                                    |                                                              |
| FOR GESTO 100 % OF INVOICE VALUE                                                                                                |                                                              |
| L/C TRANSFER(讓读可能信用状)(此例)<br>CONFIRMATION OF CREDIT(確認信用状)(此例)<br>TRADE TERMS(強信)(此例) 《<br>INSURANCE TO BE EFFECTED BY APPLICAN | NO ▼ 可能条件<br>WTHOUT ▼<br>PLACE(場所)<br>(ご依頼人による行像)            |
| 」 VITH<br>PARTIAL SHIPMENT(分割船瓶)                                                                                                | PROHIBITED M                                                 |
| (RANSHIPMEN)(推督之)                                                                                                    |                                                              |
| PLACE OF RECEIPT(受取地)                                                                                                    | 2~10元末元(Neller)                                              |
| PORT OF DISCHARGE/AIRPORT OF DESTINATION()<br>PLACE OF FINAL DESTINATION(最終仕向地)                                                 | 4月洗子(仁田空浩)(400)                                              |
| NOT LATER THAN(松糠期限)(20月)                                                                                                    |                                                              |
| 揚地払条件 NO ▼ 揚地払最終有効期限                                                                                                    |                                                              |
| SIGNED COMMERCIAL INVOICE IN (2018)                                                                                             | T ORIELIMAL AND 2 COPY(COPIES)                               |
| TRANSPORT DOCUMENT(運送書類)                                                                                                    |                                                              |
| (£30)<br>(£30)                                                                                                    |                                                              |
| CONSIGNEE(荷愛人) (26億)                                                                                                    | MADE OUT TO ORDER OF SHIPPER AND EMORSED N BLANK 💌           |
| (A) =                                                                                                    | 2                                                            |
| NOTIFY PARTY (2010)                                                                                                    | APPLICANT ×                                                  |
| INSURANCE POLICY OR CERTIFICATE IN                                                                                              | ENORSED IN BLANK FOR I G F                                   |
| INSTITUTE CARGO CLAUSES<br>INSTITUTE WAR CLAUSES                                                                                |                                                              |
| INSTITUTE SRCC CLAUSES (INSTITUTE STR                                                                                           | ITRES AND CIVIL COMMOTIONS CLAUSED SET W                     |
| その他保険の形態                                                                                                    |                                                              |
| PACKING LIST IN ORIGINAL AND<br>CERTIFICATE OF ORIGIN IN ORIGINAL                                                               |                                                              |
| G.S.P. CERTIFICATE OF ORIGIN FORM A IN                                                                                          | DIRITINAL AND COPYLODYLES                                    |
| OTHER DOCUMENTS                                                                                                    |                                                              |
|                                                                                                    |                                                              |
| DOCUMENTS WUST BE PRESENTED WITHIN (48)                                                                                         | DAYS AFTER THE DATE OF SHIPMENT BUT WITHIN THE CREDIT EXPIRY |
| その観染件<br>ALL BANKING CHARGES OUTSIDE JAPAN FOR ACC                                                                              | OUNT OF GUID BENEFICIARY                                     |
| ACCEPTANCE CHARGES                                                                                                    | ■ 期限付手形を依頼する場合のみ、指定して下さい。                                    |
| T.T REINBURSEMENT (#250)<br>ALL DOCUMENTS MUST BE SENT TO US IN                                                                 | PROHIBITED V BY COURIER SERVICE V                            |
| < DESCRIPTION OF GOODS AND/OR SERVIC                                                                                            | £5(商品明編) > (200)                                             |

入力項目の詳細およびエラーチェック内容は、別紙『輸入信用状開設依頼画面 入力項目一覧』を ご参照ください<u>。</u>

## 3.1.3 輸入信用状条件変更依頼

発行済みの信用状を変更する場合には、メニューから『依頼』 『輸入信用状条件変更依頼』を選択して ください。メニュー構成および画面を以下に示します。

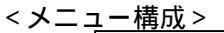

-

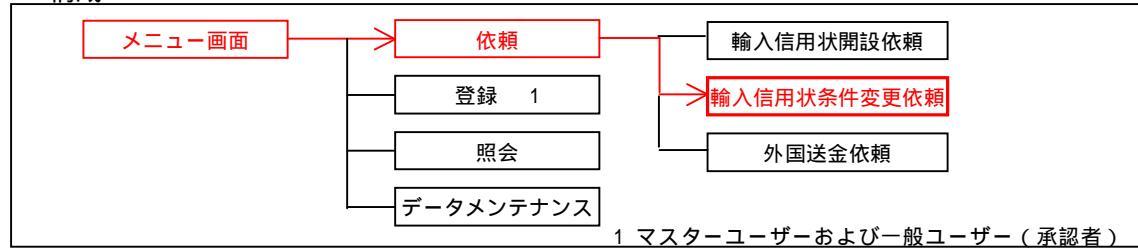

#### < 依頼入力画面 >

| 輸入信用状条件変更依頼                 |              |                                      |                    |               |                                |               |  |  |
|-----------------------------|--------------|--------------------------------------|--------------------|---------------|--------------------------------|---------------|--|--|
| 信用状番号(必须)                   |              | L C - 2 0 1                          | - 6 1 2            |               | 発行日(必須)                        | <b>4</b>      |  |  |
| 変更希望日(必須)                   |              |                                      |                    |               | お客様整理                          |               |  |  |
| 通知方法(必须)                    |              | FULL CABLE WITHOUT MAIL CONFIRMATION |                    |               |                                |               |  |  |
| APPLICANT(ご依頼人)             |              |                                      |                    | 1190 10       |                                |               |  |  |
| 氏名(必須)                      | TEST USER NE | 50                                   |                    |               |                                |               |  |  |
| 住所(必須)                      | XXXAAAAAAAM  | ODIFY                                |                    |               |                                |               |  |  |
| BENEFICIARY(受益者)            |              |                                      |                    |               |                                |               |  |  |
| 氏名(必須)                      |              |                                      |                    |               |                                |               |  |  |
| 主所(必須)                      |              |                                      |                    |               | 国名まで入力し                        | ってください。       |  |  |
| ADYISING BANK(通知銀行)         |              |                                      |                    |               |                                |               |  |  |
| 皆定(必須) YES ⊻                |              |                                      |                    |               | BIC(SWIFT) ] - K               |               |  |  |
| 金融機関名<br>                   |              |                                      |                    |               | 支店名                            |               |  |  |
| 主所                          |              |                                      |                    | E             | 国名まで入力してくだ                     | さい。           |  |  |
|                             |              |                                      |                    |               |                                |               |  |  |
| JENEFICIARY CONSENT(同意)     |              |                                      |                    |               |                                |               |  |  |
| 主観変史                        |              | 1 要 ▲ 「浪額」を(                         | 変頼する場合には、BEN       | IEFICIARY     | CONSENT(同意)欄にて、<br>¥/AROUT(範囲) | 、「必要」を選択して下さい |  |  |
| 調設時の金額(水額)                  |              | 32, 504                              |                    |               | ×7 HD001(1000)                 | r h           |  |  |
| 夏在男計全類(以有)                  |              |                                      |                    |               | ~                              |               |  |  |
| 前行会结合                       |              | <u> </u>                             |                    |               |                                |               |  |  |
| 有限工品(20月)                   |              | <u></u>                              |                    |               |                                |               |  |  |
| 发 更 1发 茶 訂 玉 額(必須)          |              |                                      |                    |               | <u> </u>                       | L1            |  |  |
| 明喉変更<br>CVDTDV DATE( ちか期間 ) | 1、罢 🚩        | 有効期限の短縮を依                            | 頼する場合には、BENE       | FICIARY C     | ONSENT(同意)欄にて、                 | 「必要」を選択して下さい。 |  |  |
| 変更後(必須)                     |              | 4                                    | 変更前(必須)            |               |                                | 4             |  |  |
| ATEST DATE FOR SHIPMENT     | (船着期限)       |                                      | 3                  |               | 1                              |               |  |  |
| 変更後( <del>化</del> 須)        |              |                                      | 変更前(必須)            |               |                                | 4             |  |  |
| 書類呈示期間                      | -            |                                      |                    |               |                                |               |  |  |
| OCUMENTS MUST BE PRESENTED  | WITHIN       | DAYS AFTER THE DATE                  | OF SHIPMENT (必須)   |               |                                |               |  |  |
| 易地払最終有効期限変更                 |              |                                      |                    |               |                                |               |  |  |
| OVERING ADDITIONAL SHIP     | PMENT(GOODS) | (追加商品明編)                             |                    |               |                                |               |  |  |
|                             |              |                                      |                    |               | <u></u>                        |               |  |  |
|                             |              |                                      |                    |               |                                |               |  |  |
|                             |              |                                      |                    |               | 100                            |               |  |  |
| )THERS(その他条件変更)             |              |                                      |                    |               |                                |               |  |  |
|                             |              |                                      |                    |               | 1                              |               |  |  |
|                             |              |                                      |                    |               |                                |               |  |  |
|                             |              |                                      |                    |               |                                |               |  |  |
|                             |              |                                      |                    |               | <u>8</u>                       |               |  |  |
| □信用状の取消し「信用状の               | )取消し」を依頼     | 順する場合には、BENEI                        | ICIARY CONSENT(同意) | )欄にて、         | 「必要」を選択して下                     | さい。           |  |  |
|                             | 送伯           | 戻る                                   | クリア 一時             | <b>デー外保</b> 存 | 一時方一外読込                        |               |  |  |

<u>入力項目の詳細およびエラーチェック内容は、別紙『輸入信用状条件変更依頼画面 入力項目一覧』を</u> <u>ご参照ください。</u>

## 3.1.4 外国送金依頼

外国送金を行う場合には、メニューから、『依頼』 『外国送金依頼』を選択してください。 メニュー構成および画面を以下に示します。

## < メニュー構成 >

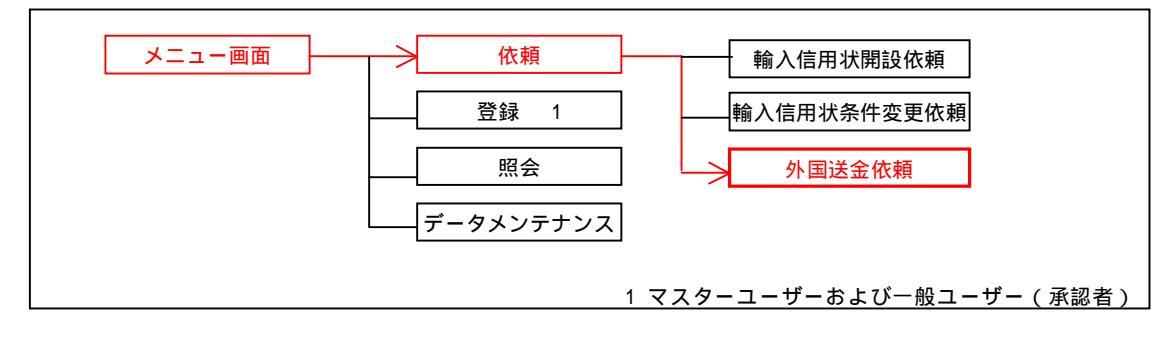

## <依頼入力画面>

| 金指定日(必須)                  |                    |                         |                  |
|---------------------------|--------------------|-------------------------|------------------|
| 客様整理番号                    |                    |                         |                  |
| 金種類(必須)                   | 電信送金 💌             |                         |                  |
| 客<br>2.5.50               | TECT USED NEO      |                         |                  |
| -6 (£30)                  | TEST USER NEO      |                         |                  |
| P用(認須)                    | XXXAAAAAAMODIFY    |                         |                  |
| 王 A<br>タイレ(A)             | TEST USER NEO      |                         |                  |
| -0(25(8)                  | TEST OSER NEO      |                         |                  |
| P/I (2018)                | XXXAAAAAAMODIFT    |                         |                  |
| 離機関名 (必須)                 | NTT DATA BANK,LTD. | _                       |                  |
| は名(86月)                   | TO YOSU BRANCH     |                         |                  |
| 12.1 建理約 1 番号             | 普通 🗸               |                         |                  |
| 应 兵 行 ( )                 |                    |                         |                  |
| 後 口应播到                    |                    |                         |                  |
| 库 五 是                     |                    |                         |                  |
| /± ₩ /9                   |                    |                         |                  |
| 19 (J/B)                  |                    |                         |                  |
| H (1004)<br>85            |                    |                         |                  |
| 99<br>(6 +0 ))/ 89        |                    |                         |                  |
| 具 18 当 朝<br>時間            |                    |                         |                  |
| 9X 74                     | ○ 手鼓料込 ④ 手鼓料別      |                         |                  |
| 払手数料負担区分( <del>必須</del> ) | 受取人負担 🗸            |                         |                  |
|                           | 代り金決済方法            | 金額                      | 予約番号             |
|                           | (6Es#)             | (長)(周)                  |                  |
|                           | ×                  |                         |                  |
|                           | *                  |                         |                  |
| 取人                        |                    |                         |                  |
| 名(此须)                     |                    |                         |                  |
|                           |                    |                         | 21               |
| 四(記論)                     |                    |                         |                  |
| ⊐ - F                     |                    |                         |                  |
| 名(此須)                     |                    |                         |                  |
| 名(本店所在国)                  |                    |                         |                  |
| C(SWIFT)⊐− ⊬              |                    |                         |                  |
| 融機關名(必須)                  |                    |                         |                  |
| 店名または支店所在地(必須)            |                    |                         |                  |
| 名(必須)                     |                    |                         |                  |
| 座番号(IBAN等)(必須)            |                    |                         |                  |
|                           |                    |                         |                  |
| 金目的コード                    |                    |                         |                  |
| 金種別(必須)                   | ×                  |                         |                  |
| 金理由(必須)                   |                    |                         |                  |
| 金許可(必須)                   | WITHOUT 💌          |                         |                  |
| 可日付                       |                    |                         |                  |
| 可番号                       |                    |                         |                  |
|                           |                    | ~                       |                  |
| 田銀行(必要な場合のみ)              |                    | ~                       |                  |
|                           |                    | 0                       |                  |
| ッセージ                      |                    | (22)                    |                  |
|                           |                    |                         |                  |
| 融機関への連絡事項                 |                    |                         |                  |
|                           |                    |                         |                  |
| 2種別にて「輸入」「仲介貿易」?          | を選択された場合は、「船積地」と「原 | 産地」を入力願います。             |                  |
| 送信                        | 戻る クリア 一時デ         | -9保存  一時デー9読込  テンプレート保存 | 777-1-1読込        |
|                           |                    |                         |                  |
|                           | バナヨーチェック中の         | 家什 则纸『小园学               | 令休 <b>胡</b> 両丙 入 |

## 3.2登録(マスターユーザー及び一般ユーザー(承認者)のみ)

一般ユーザーの作成した各依頼について承認を行い、金融機関に送信する機能です。

- ·輸入信用状開設依頼受付
- ・輸入信用状条件変更依頼受付
- ・外国送金依頼受付

#### 3.2.1 共通機能

各登録機能の共通事項を説明します。

(1)画面遷移について

登録メニューは一覧画面を初期表示し、操作ボタンを押下後に検索・修正・詳細等の画面に遷移します。 詳細画面もしくは検索後の一覧画面にて一般ユーザーが依頼した取引の承認(差戻し)を実施します。

<画面遷移>

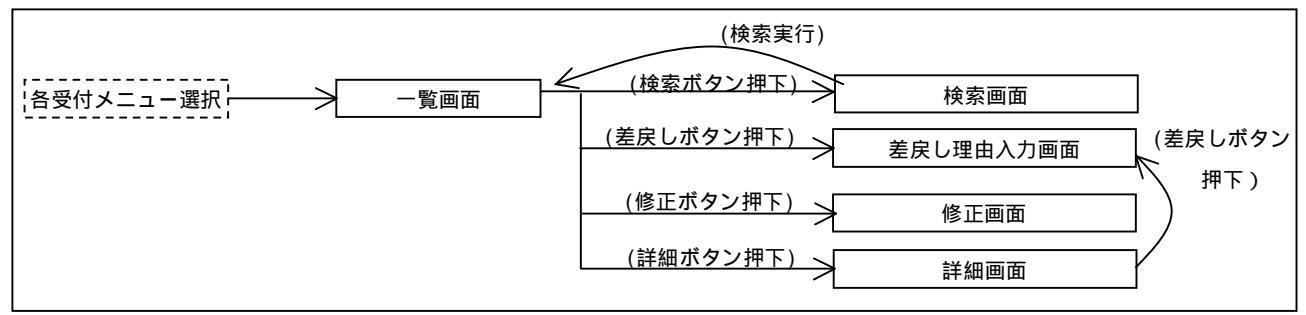

< 一覧画面(例)輸入信用状開設依頼受付>

| 受益者名                                                       | 受付<br>日/時<br>刻 | 更新日/時<br>刻             | 発行希望日      | 有効期限              | 受付番号                     | 通貨  | 金額         | ステータス | 条件变更件数       |
|------------------------------------------------------------|----------------|------------------------|------------|-------------------|--------------------------|-----|------------|-------|--------------|
| 12345678901234567890<br>12345678901234567890<br>1234567890 |                | 2008/04/08<br>11:07:50 | 2008/04/08 | 2008/04/30        | LCOPEN2008<br>0408000003 | USD | 455,645.00 | 入力中   |              |
| <u>前ベージ</u><br><u> 全選</u>                                  | 択              | 検索                     | 合語         | +: 1 件 1-1<br>差戻し | 件を表示<br>修正               |     | 詳細         | 戻る    | <u> ネヘージ</u> |

【一般ユーザーの場合】ステータスが「入力中」の取引を初期表示します。

#### < 検索操作(例)輸入信用状開設依頼受付検索>

| 輸入信用状間設依賴受付利                                               | 既需             |                        |            |            |                          |     |            |       |        |
|------------------------------------------------------------|----------------|------------------------|------------|------------|--------------------------|-----|------------|-------|--------|
| 受付番号                                                       |                |                        |            | PE B       | 成日                       |     |            |       |        |
| FROM                                                       |                |                        |            | FRO        | М                        |     |            | 178   |        |
| TO                                                         |                |                        |            | TO         |                          |     |            | - AL  |        |
| 信用状番号                                                      |                |                        |            | 発行         | <b>亍希望日</b>              |     |            |       |        |
| FROM                                                       |                |                        |            | FRO        | M                        |     |            |       |        |
| то                                                         |                |                        |            | TO         |                          |     |            | all - |        |
| ステータス                                                      |                |                        |            |            |                          |     |            |       |        |
| 入力中 🗾                                                      |                |                        |            |            |                          |     |            |       |        |
| APPLICANT(ご依頼人)                                            |                |                        |            |            |                          |     |            |       |        |
| 依頼人名                                                       |                |                        |            |            |                          |     |            |       |        |
| 金額                                                         |                |                        |            |            |                          |     |            |       |        |
| 金額                                                         |                |                        |            | 条件         | ŧ                        |     | 以上         | •     |        |
|                                                            |                |                        |            |            |                          |     |            |       |        |
|                                                            |                |                        | 1          | 検索開始       | キャンセル                    |     |            |       |        |
|                                                            |                |                        |            | 条件指        | 定後、「検                    | 索開  | 始」ボタン      | を押下   |        |
| 輸入信用状間談依賴受付                                                |                |                        |            |            |                          |     |            |       |        |
| 受益者名                                                       | 受付<br>日/時<br>刻 | 更新日/時<br>刻             | 発行希望日      | 有効期限       | 受付番号                     | 通貨  | 金額         | ステータス | 条件麦更件数 |
| 12345678901234567890<br>12345678901234567890<br>1234567890 | 2              | 2008/04/08<br>11:07:50 | 2008/04/08 | 2008/04/30 | LCOPEN2008<br>0408000003 | USD | 455,645.00 | 入力中   |        |
| 前ページ                                                       |                |                        | 슴퐒         | +:1件1-1    | 件を表示                     |     |            |       | 次ページ   |
| 全選                                                         | R 🗌            | 検索                     | 承認         | 差戻し        | 修正                       |     | <b># #</b> | 戻る    |        |

検索結果を表示

| 輸入信用获聞該依賴文付                                                                                                    | 202. 8-4                                                                                                    |                                                                                                    |                                                                                                    |                                                                                                    |                                                                          |                                                                   |                                                                                                |              |
|----------------------------------------------------------------------------------------------------|----------------------------------------------------------------------------------------------------|----------------------------------------------------------------------------------------------------|----------------------------------------------------------------------------------------------------|----------------------------------------------------------------------------------------------------|--------------------------------------------------------------------------|-------------------------------------------------------------------|------------------------------------------------------------------------------------------------|--------------|
| 受益者名                                                                                                    | 又刊<br>日/時<br>刻<br>刻                                                                                                    | 発行希望日 4                                                                                                    | 有効期限 受付                                                                                                    | 作号 通貨                                                                                                    | 金額                                                                       | ステータス                                                             | 条件变更件数                                                                                         |              |
| 12345678901234567890<br>345678901234567890<br>34567890                                                                                                    | 2008/04/08<br>11:07:50                                                                                                    | 2008/04/08 20                                                                                                    | 08/04/30 LCOPEN<br>0408000                                                                                                    | 2008 USD                                                                                                    | 455,645.00                                                               | 入力中                                                               |                                                                                                |              |
| ▲ 前ページ ●                                                                                                    | 2 論 徳                                                                                                    | 合計: 1<br>承 認                                                                                                    | 件 1-1 件を表示                                                                                                    | ज म                                                                                                    | i¥ 400                                                                   | 厚る                                                                | 次ページ                                                                                           |              |
| ×                                                                                                    | 刺して、「「」」の「「」」の「「」」の「「」」の「「」」の「」である。                                                                                                    | ェックした後                                                                                                    |                                                                                                    |                                                                                                    |                                                                          | 対象                                                                | の取引をチェ                                                                                         | ックした後、       |
| 🦊 л                                                                                                    | マシを押下                                                                                                    |                                                                                                    |                                                                                                    |                                                                                                    |                                                                          | ✓ É                                                               | 戻し」ボタン                                                                                         | を押下          |
| Microsoft Internet Explorer                                                                                                    | ×                                                                                                    |                                                                                                    |                                                                                                    |                                                                                                    | 差戻し理                                                                     | 曲                                                                 |                                                                                                |              |
| 2 取引の申込を行                                                                                                    | います。よろしいですか?                                                                                                    |                                                                                                    |                                                                                                    |                                                                                                    | 1                                                                        |                                                                   |                                                                                                |              |
| OK                                                                                                    | キャンセル                                                                                                    |                                                                                                    |                                                                                                    |                                                                                                    |                                                                          |                                                                   | 実 行                                                                                            |              |
|                                                                                                    | 「OK」を押下                                                                                                    |                                                                                                    |                                                                                                    |                                                                                                    |                                                                          | 差度                                                                | そし理由を入る                                                                                        | 力後(未入力も可)    |
| •                                                                                                    | (キャンセル                                                                                                    | ・<br>した場合は無                                                                                                    | (効となる)                                                                                                    |                                                                                                    |                                                                          | <u>او</u> ا 📕                                                     | <b>ミ行」ボタン</b> で                                                                                | を <b>押</b> 下 |
| Microsoft Internet Explo                                                                                                    | rer 🔀                                                                                                    |                                                                                                    |                                                                                                    |                                                                                                    | Microsoft Intern                                                         | net Explorer                                                      | ×                                                                                              |              |
| 10年込                                                                                                    | みを受け付けました。                                                                                                    |                                                                                                    |                                                                                                    |                                                                                                    | ير 🔇                                                                     | テータスを変更します。                                                       | よろしいですか?                                                                                       |              |
|                                                                                                    |                                                                                                    |                                                                                                    |                                                                                                    |                                                                                                    |                                                                          | <u>OK キャン</u>                                                     | tu 🔤                                                                                           |              |
| 承訊                                                                                                    | <br>処理完了のメッ                                                                                                    | マージ出力                                                                                                    |                                                                                                    |                                                                                                    |                                                                          | r 0                                                               | K」を押下。                                                                                         |              |
|                                                                                                    |                                                                                                    | ,,                                                                                                    |                                                                                                    |                                                                                                    |                                                                          | (=                                                                | トャンセルし                                                                                         | と場合は無効となる    |
|                                                                                                    |                                                                                                    |                                                                                                    |                                                                                                    |                                                                                                    | Microsoft I                                                              | nternet Explore                                                   | ×                                                                                              |              |
|                                                                                                    |                                                                                                    |                                                                                                    |                                                                                                    |                                                                                                    |                                                                          | フテニカフたが                                                           | 〒  ≠  た                                                                                        |              |
|                                                                                                    |                                                                                                    |                                                                                                    |                                                                                                    |                                                                                                    | <u>.</u>                                                                 | ~) )^ea                                                           |                                                                                                |              |
|                                                                                                    |                                                                                                    |                                                                                                    |                                                                                                    |                                                                                                    |                                                                          | ······                                                            | 5                                                                                              |              |
|                                                                                                    |                                                                                                    |                                                                                                    |                                                                                                    |                                                                                                    | 1                                                                        |                                                                   |                                                                                                |              |
|                                                                                                    |                                                                                                    |                                                                                                    |                                                                                                    | +                                                                                                    | <br>差戻 (                                                                 |                                                                   | 」<br>のメッセージ                                                                                    | 出力           |
| < 修正操作 画[                                                                                                    | 面遷移 (仍                                                                                                    | 列)輸入信                                                                                                    | 用状開設依                                                                                                    | 頼受付>                                                                                                    | <br>差戻(                                                                  |                                                                   | のメッセージ                                                                                         | 出力           |
|                                                                                                    | 面遷移 (俗                                                                                                    | 列)輸入信/<br><sub>発行希望日</sub>                                                                                                    | 用状開設依                                                                                                    | 頼受付><br>#考 通貨                                                                                                    | 差戻<br>(<br>><br>金額                                                       | U <b>処理完了</b>                                                     | のメッセージ                                                                                         | 出力           |
| < 修正操作 画[                                                                                                    | 面遷移 (仍<br>受付 更新日/時<br>刻<br>2008/04/08<br>2008/04/08                                                                                                    | 列)輸入信/<br>発行希望日<br>2008/04/08 20                                                                                                    | 用状開設依<br>有効期限 受付<br>1008/04/30 LCOPE                                                                                                    | 頼受付><br>番号 通貨<br>1008 USD                                                                                                    | 差戻<br>を<br>金額<br>455,645.00                                              | し <b>処理完了</b><br>ステータス<br>入力中                                     | 』<br>のメッセージ<br><sup>条件支更件数</sup>                                                               | 出力           |
| < 修正操作 画で                                                                                                    | 面遷移 (作<br>日/時<br>刻<br>2008/04/08<br>11:07:50                                                                                                    | 列) 輸入信/<br><sup>発行希望日</sup><br>2008/04/08 20<br>合計:                                                                                                    | 用状開設依<br><sup>有効期限</sup> 受付<br><sup>108/04/30</sup> LCOPE<br>040800<br>1 件 1-1 件を表示                                                      | 頼受付><br>番号 通貨<br>10008 USD                                                                                                    | 差戻<br>(<br>全額<br>455,845.00                                              | し処理完了<br>ステータス<br>入力中                                             | のメッセージ<br>条件支更件数<br>(次ページ)                                                                     | 出力           |
| < 修正操作 画                                                                                                    | 面遷移 (例<br>受付 <u>更新日/時</u><br>刻<br><sup>2008/04/08</sup><br>11:07:50<br>板 使来                                                                                                    | 列)輸入信/<br><sup> 変行希望日</sup> 2009/04/08 20<br>合計:<br><u> 承認</u> (                                                                                                    | 用状開設依<br>有効期限 交付<br>108/04/30 LC0PE<br>044880<br>1 件 1-1 件を表示<br>差戻し 1                                                                   | 頼受付><br>番号 通貨<br>10008 USD                                                                                                    | 差戻<br>全額<br>455,845.00<br>詳細                                             | <ul> <li>し処理完了</li> <li>ステータス</li> <li>入力中</li> <li>戻る</li> </ul> | 」<br>のメッセージ<br>条件支更件数<br>「次ページ」                                                                | 出力           |
| < 修正操作 画で<br>輸入信用状間談検報受付<br>受益者名<br>12345678901234567890<br>12345678901<br>1234567890<br>1234567890<br>234567890<br>23456780<br>23456780<br>234                                                                         | 面遷移 (倪<br>受付 更新日/時<br>외<br>2008/04/08<br>11:07:50<br>披 検 索                                                                                                    | 列)輸入信/<br>発行希望日<br>2009/04/08 22<br>合計:<br>承認<br>対象の取引<br>ポタンを拥                                                                                                    | 用状開設依<br><sup>有効期限</sup> <i>愛付</i><br><sup>108/04/30</sup> <sup>LCOPE</sup><br>040800<br>1 件 1-1 件を表示<br><u>差戻し</u><br>をチェックし<br>下       | 頼受付><br><sup>番号</sup> 道氏<br><sup>12008</sup> <sup>1050</sup><br><sup>1050</sup><br><sup>1050</sup> | 差戻<br>金額<br>455,845.00<br><u>詳細</u><br>修正」                               | レ <b>処理完了</b><br>ステ−タス<br>入カ中<br>戻る                               | 」<br>のメッセージ<br>条件支更件数<br>【次ベージ                                                                 | 出力           |
| < <p>修正操作 回了<br/>受益者名     12345878901234587890     1234587890     1234587890     1234587890     1234587890     1234587890     1234587890     1234587890     1234587890     1234587890     1234587890     1234587890     1234587890     1234587890     1234587890     1234587890     1234587890     1234587890     1234587890     1234587890     1234587890     1234587890     1234587890     1234587890     1234587890     1234587890     1234587890     1234587890     1234587890     1234587890     1234587890     1234587890     1234587890     1234587890     1234587890     1234587890     1234587890     1234587890     1234587890     1234587890     1234587890     1234587890     1234587890     1234587890     1234587890     1234587890     1234587890     1234587890     1234587890     1234587890     1234587890     1234587890     1234587890     1234587890     123458     1248     1248     1248     1248     1248     1248     1248     1248     1248     1248     1248     1248     1248     1248     1248     1248     1248     1248     1248     1248     1248     1248     1248     1248     1248     1248     1248     1248     1248     1248     1248     1248     1248     1248     1248     1248     1248     1248     1248     1248     1248     1248     1248     1248     1248     1248     1248     1248     1248     1248     1248     1248     1248     1248     1248     1248     1248     1248     1248     1248     1248     1248     1248     1248     1248     1248     1248     1248     1248     1248     1248     1248     1248     1248     1248     1248     1248     1248     1248     1248     1248     1248     1248     1248     1248     1248     1248     1248     1248     1248     1248     1248     1248     1248     1248     1248     1248     1248     1248     1248     1248     1248     1248     1248     1248     1248     1248     1248     1248     1248     1248     1248     1248     1248     1248     1248     1248     1248     1248     1248     1248     1248     1248     1248     1248     1248     1248     1248     1248     1248     1248</p>                                                                                                    | 面遷移 (作<br><sup>受け</sup> 更新日/時<br>刻<br><sup>2008/04/08</sup><br>11:07:50<br>扱<br>使衆                                                                                                    | 列)輸入信/<br>第6番望日<br>2009/04/08 20<br>合計:<br>承認<br>対象の取引<br>ボタンを押                                                                                                    | 用状開設依<br>有効期限 受付<br>108/04/30 LCOPE<br>040800<br>1 件 1-1 件を表示<br>差戻し<br>をチェックし<br>下                                                      | 頼受付><br>●号 通貨<br>2008 USD<br>多 正<br>た後、「4                                                                                                    | 差戻<br>金額<br>455,845.00<br>鮮細                                             | レ <b>処理完了</b><br>ステータス<br>入力中<br>戻る                               | のメッセージ<br><u>条件ま</u> 更件致<br>(次ページ                                                              | 出力           |
| < <p>修正操作 画で<br/>⑤入信用状間読体類受付   ⑦女登者名   12345678901234567890   12345678901234567890   1234567890   1234567890   第六一ジ   ⑥ (二) (二) (二) (二) (二) (二) (二) (二) (二) (二)</p>                                                                                                    | 面遷移 ( 化                                                                                                    | 列)輸入信/<br><sup> 発行希望日</sup><br>2009/04/08 20<br>合計:<br><u> 水 認</u><br>対象の取引<br>ボタンを押                                                                                                    | 用状開設依<br>有効期限 交付<br>108/04/30 LC0PE<br>04/880<br>1 件 1-1 件を表示<br>差戻し<br>をチェックし<br>下                                                      | 頼受付><br>番号 通貨<br>42008 USD<br>多正<br>た後、「<br>あ客様                                                                                                    | 差戻<br>金額<br>455,845.00<br>詳細<br>修正」                                      | ○ K                                                               | 」<br>のメッセージ<br>条件支更件数<br>【次ヘージ                                                                 | 出力           |
| < <p>修正操作 回回<br/>第入信用状間該依類受付  受益者名  12345878901234587890  1234587890  1234587890  第六一ジ  第六一ジ  第六一ジ  第六一ジ  第六一ジ  第六一ジ  第六一ジ  第六一ジ  第六一ジ  第六一ジ  第六一ジ  第六一ジ  第六一ジ  第六一ジ  第六一ジ  第六一ジ  第六一ジ  第六一ジ  第六一ジ  第六一ジ  第六一ジ  第六一ジ  第六一ジ  第六一ジ  第六一ジ  第六一ジ  第六一ジ</p>                                                                                                    | <b>面遷移 ( 作</b>                                                                                                    | 列)輸入信/<br>第6番望日<br>2009/04/08 20<br>合計:<br>承認<br>対象の取引<br>ボタンを押                                                                                                    | 用状開設依<br>有効期限 受付<br>108/04/30 LCOPE<br>040800<br>1 件 1-1 件を表示<br>差戻し<br>をチェックし<br>下<br>MATION ▼                                          | 頼受付><br>番号 通貨<br>1003 USD<br>修正<br>た後、「<br>お客様                                                                                                    | 差戻<br>金額<br>455,845.00<br>詳細<br>修正」                                      | レ <b>処理完了</b><br>ステータス<br>入力中<br>戻る                               | 」<br>のメッセージ<br><u>条件ま更件</u> 致<br>【次ページ                                                         | 出力           |
| < 修正操作 画で<br>輸入信用状間談依頼受付<br>受益者名<br>12345678901234567890<br>12345678901234567890<br>1234567890<br>第六一ジ<br>全通<br>輸入信用状間談依頼<br>発行希望日(途綱)<br>通知方法(途綱)<br>APPLICANT(ご依頼人)<br>氏名(途綱)                                                                                                    | <b>面遷移 ( 作</b><br>受け 更新日/時<br>別<br>2008/04/08<br>11:07:50<br>扱<br>後 衆<br>2005/03/24<br>FULL CABLE WIT<br>TEST USER                                                                                                    | 列)輸入信/<br>発行希望日<br>2009/04/08 20<br>合計:<br>承認<br>対象の取引<br>ボタンを押                                                                                                    | 用状開設依<br>有効期限 交付<br>108/04/30 LCOPE<br>2008/04/30 LCOPE<br>2008/04/30 LCOPE<br>2009<br>2010<br>たので、<br>本戻し 「<br>をチェックし<br>下<br>MATTION ▼ | 頼受付><br>#考 通代<br>42003 USD<br>多正<br>た後、「<br>お客様                                                                                                    | 差戻<br>金額<br>455,845.00<br>詳細<br>後正」                                      | レ <b>処理完了</b><br>ステータス<br>入力中<br>戻る                               | 」<br>のメッセージ<br>条件支更件数<br>・<br>次ページ                                                             | 出力           |
| <<br>修正操作 画で<br><br><                                                                                                    | <b>面遷移 ( 例</b>                                                                                                    | 列)輸入信/<br>発行希望日<br>2009/04/08 20<br>合計:<br>承認<br>対象の取引<br>ボタンを押                                                                                                    | 用状開設依<br>有効期限 交付<br>108/04/30 LC0PE<br>04/800<br>1 件 1-1 件を表示<br>差戻し<br>をチェックし<br>下<br>MATION ▼                                          | 頼受付>                                                                                                    | 差戻<br>金額<br>455,845.00<br>詳細<br>修正」                                      | レ <b>処理完了</b><br>ステータス<br>入力中<br>戻る                               | 」<br>のメッセージ<br><u>条件支更件数</u><br>(次ヘージ                                                          | 出力           |
| < <p>修正操作 回回</p>                                                                                                    | <b>面遷移 ( 作</b>                                                                                                    | 列)輸入信<br>第7章2日<br>2009/04/08 20<br>合計:<br>文録の取引<br>ボタンを押                                                                                                    | 用状開設依<br>有効期限 受付<br>108/04/30 LC0PE<br>044800<br>1 件 1-1 件を表示<br>差戻し<br>をチェックし<br>下                                                      | 頼受付><br>●号 通貨<br>10000 USD<br>多正<br>た後、「<br>ま客様                                                                                                    | 差戻<br>金額<br>455,845.00<br>詳細<br>(修正」                                     | レ <b>処理完了</b><br>ステータス<br>入力中<br>戻る                               | 」<br>のメッセージ<br><u>条件ま更件数</u><br>(次ページ                                                          | 出力           |
| < <p>修正操作 回回<br/>輸入信用状間談依賴受付<br/>受益者名<br/>12345678901234567890<br/>12345678901234567890<br/>1234567890<br/>1234567890<br/>1234567890<br/>1234567890<br/>1234567890<br/>1234567890<br/>1234567890<br/>1234567890<br/>1234567890<br/>1234567890<br/>1234567890<br/>1234567890<br/>1234567890<br/>1234567890<br/>1234567890<br/>1234567890<br/>1234567890<br/>1234567890<br/>124567890<br/>124567890<br/>12456789<br/>124567890<br/>124567890<br/>124</p> | <b>面遷移 ( 作</b><br>● / 新<br><sup>受け</sup><br><sup>1</sup> 単所日/時<br><sup>2</sup> 2008/04/08<br>11:07:50                                                                                                    | 列)輸入信<br>発行希望日<br>2009/04/08 20<br>合計:<br>承認<br>対象の取引<br>ボタンを押                                                                                                    | 用状開設依<br>有効期限 受付<br>108/04/30 LCOPE<br>040800<br>1 件 1-1 件を表示<br>差戻し 1<br>をチェックし<br>下<br>MATION ▼                                        | 頼受付><br>#号 通貨<br>1003 USD<br>後正<br>た後、「4<br>あ客社                                                                                                    | 全額       455,845.00       詳細       修正」                                   | し 処理完了<br>ステータス 入カ中<br>戻る<br>国名まで入力                               | ■<br>のメッセージ<br><u>条件ま更件数</u><br>● <u>次ページ</u> 。                                                | 出力           |
| < <p>修正操作 画で<br/>⑤入信用状間読依類受付   ⑦女者名   12345678901294567890   1234587890   1234587890   1234587890   1234587890   1234587890   1234587890   1234587890   1234587890   1234587890   1234587890   1234587890   1234587890   1234587890   1234587890   1234587890   1234587890   1234587890   1234587890   1234587890   1234587890   1234587890   1234587890   1234587890   1234587890   1234587890   1234587890   1234587890   1234587890   1234587890   1234587890   1234587890   1234587890   1234587890   1234587890   1234587890   1234587890    1234587890   1234587890   1234587890    1234587890    1234587890    1234587890    1234587890    1234587890    1234587890    1234587890    1234587890    1234587890    1234587890    1234587890    1234587890    1234587890    1234587890    1234587890    1234587890    1234587890    1234587890    1234587890    1234587890    1234587890    1234587890    1234587890    1234587890    1234587890    1234587890    1234587890    1234587890    1245887890    124587890    124587890    124587890    124587890    124587890    124587890    124587890    124587890    124587890    124587890    124587890    124587890    1245887890    1245887890    124587890    1245887890    124587890    1245887890    12458</p>                                                                                                    | <b>面遷移 (俗</b>                                                                                                    | 列)輸入信<br>第7希望日<br>2009/04/08 20<br>合計:<br>承認<br>対象の取引<br>ポタンを押<br>FHOUT MAIL CONFER                                                                                                    | 用状開設依<br>4効期限 爻付<br>108/04/30 LC0PE<br>044800<br>1 件 1-1 件を表示<br>差戻し<br>をチェックし<br>下<br>MATION ▼                                          | 頼受付><br>#号 通貨<br>1008 USD<br>多 正<br>た後、「<br>ま客様                                                                                                    |                                                                          | し の 理 完 て  ス テ ー タ ス ス カ 中  戻 る                                   | ■<br>のメッセージ<br><u>条件ま更件数</u><br>【次へ <u>−</u> ジ<br>・                                            | 出力           |
| <     修正操作 回回<br>●入信用状間談後類受付<br>受益者名<br>12345578901224557890<br>12345578901224557890<br>12345578901234557890<br>12345578901234557890<br>1234557890<br>前へージ<br>全選<br>衛入信用状間談後類<br>傑行希望日 (違須)<br>通知方法(違須)<br>春田FICIARY(受益者)<br>氏名(違須)<br>住所(違須)<br>唐NEFICIARY(受益者)<br>氏名(違須)<br>住所(違須)<br>輸入ユーザンス (違須) 希望<br>廃行銀行への依頼事項                                                                                                    |                                                                                                    | 列)輸入信<br>第67希望日<br>2009/04/08 20<br>合計:<br>承認<br>対象の取引<br>ボタンを押<br>FHOUT MAIL CONFIR<br>CCA                                                                                                    | 用状開設依<br>有効期限 受付<br>108/04/30 LCOPE<br>040800<br>1 件 1-1 件を表示<br>差戻し す<br>をチェックし<br>下<br>MATEON ▼                                        | 頼受付><br>●号 通貨<br>1003 USD<br>多正<br>た後、「4<br>あ客社                                                                                                    | 差戻<br>金額<br>455,845.00                                                   | レ <b>処理完了</b><br>ステータス<br>入力中<br>戻る                               | ■<br>のメッセージ<br><u>条件ま更件数</u><br>● <u>次ページ</u><br>■<br>してください。                                  | 出力           |
| <     修正操作 回回<br>「     「     「     「     「     「     「     「     「     ご     ご     ジ     ジ      ジ     ジ                                                                                                    | <b>訂選移 (俗</b>                                                                                                    | 列)輸入信<br>第7章2日<br>2009/04/08 20<br>合計:<br>水窓 ①<br>対象の取引<br>ボタンを押<br>CA<br>明問 通貨                                                                                                    | 用状開設依<br>4効期限 爻付<br>108/04/30 LC0PE<br>040800<br>1 件 1-1 件を表示<br>差戻し<br>をチェックし<br>下<br>MATION ▼                                          | 頼受付><br>●号 通貨<br>1008 USD<br>き正<br>た後、「<br>ま客相                                                                                                    | ▲ 類<br>455,845.00<br>詳細<br>第整理番号<br>2<br>                                | レ <b>処理完了</b><br>ステータス<br>入力中<br>戻る                               | ■<br>のメッセージ<br><u>条件ま更件数</u><br>【次ページ<br>・                                                     | 出力           |
| 修正操作 回可<br>第入信用状間談後類受付<br>受益者名<br>12345578901224557890<br>12345578901224557890<br>12345578901234557890<br>12345578901234557890<br>1234557890<br>第一一ジー<br>全選<br>第一一ジー<br>全選<br>第一一ジー<br>全選<br>第一一ジー<br>全選<br>第一一ジー<br>全選<br>第一一ジー<br>全選<br>第一一ジー<br>全選<br>第一一ジー<br>全選<br>第一一ジー<br>全選<br>第一一ジー<br>全選<br>第一一ジー<br>全選<br>第一一ジー<br>全選<br>第一一ジー<br>全選<br>第一一ジー<br>一<br>二<br>二<br>二<br>二<br>二<br>二<br>二<br>二<br>二<br>二<br>二<br>二<br>二                                                                                                    | <b>訂選移 (</b> 伊<br>● /時<br>● /時<br>● /<br>● /<br>/● /<br>/● /<br>/● /<br>/● /<br>/● /<br>/● / | 列)輸入信<br>第67希望日<br>2009/04/08 20<br>合計:<br>文材象の取引<br>ボタンを押                                                                                                    | 用状開設依<br>有効期限 爻付<br>108/04/30 LCOPE<br>040800<br>1 件 1-1 件を表示<br>差戻し 〕<br>をチェックし<br>下<br>MATEON ▼<br>信<br>定<br>本 (4)                     | 頼受付><br>#号 通貨<br>1003 USD<br>多正<br>た後、「<br>た後、「<br>584                                                                                                    | 全額       455,845.00       詳細       修正」                                   | レ <b>処理完了</b><br>ステータス<br>入力中<br>戻る                               | ■<br>のメッセージ<br><u>条件ま更件数</u><br>【タベージ_<br>■<br>してください。                                         | 出力           |
| 修正操作 回可<br>「「「「」」」<br>「「」」<br>「」」<br>「」<br>「<br>「」<br>「<br>「」<br>「<br>「<br>「<br>「<br>「<br>」<br>「<br>」<br>「<br>」<br>「<br>」<br>「<br>」<br>「<br>」<br>「<br>」<br>「<br>」<br>「<br>」<br>「<br>」<br>「<br>」<br>「<br>」<br>」<br>「<br>」<br>「<br>」<br>「<br>」<br>」<br>」<br>「<br>」<br>」<br>「<br>」<br>」<br>」<br>」<br>「<br>」<br>」                                                                                                    | <b>訂選移 (俗</b>                                                                                                    | 列)輸入信<br>第7章2日<br>2009/04/08 20<br>合計:<br>水窓<br>「秋象の取引<br>ボタンを押<br>「HOUT MAIL CONFIR<br>「日のUT MAIL CONFIR<br>「日のUT MAIL CONFIR<br>「日のUT MAIL CONFIR<br>「日の口丁 MAIL CONFIR<br>「日の口丁 MAIL CONFIR<br>「日の丁 「日本」」」」 | 用状開設依<br>4効期限 爻付<br>108/04/30 LOPF<br>40800<br>1 件 1-1 件を表示<br>差戻し 「<br>をチェックし<br>下<br>MATION 『<br>信 戻<br>修正した後、<br>(ステータフ               | 頼受付><br>#号 通貨<br>10009 USD<br>多 正<br>た後、「<br>ま客様<br>う<br>、<br>、<br>、<br>、<br>、<br>、<br>、<br>、<br>、<br>、<br>、<br>、<br>、                                                                                                    | ★ 数<br>金 数<br>455,845.00<br>詳 細<br>(<br>修正」)                             | し の 理 完 て  ス テ ー タ ス ス カ 中  戻 る                                   | ■<br>のメッセージ<br><u>条件ま更件数</u><br>【次ページ<br>・                                                     |              |
| < <p>修正操作 回回 第入信用状間談後期受付 受益者名 12345678901234567890 12345678901234567890 12345678901234567890 12345678901234567890 1234567890 第六一ジー 全選 第六一ジー 全選 第六冊望日(違綱) 通知二〇〇〇〇〇〇〇〇〇〇〇〇〇〇〇〇〇〇〇〇〇〇〇〇〇〇〇〇〇〇〇〇〇〇〇〇</p>                                                                                                    | <b>面遷移 (</b> 伊<br>● / 時<br>● / 時<br>● / 時<br>2008/04/08<br>11:07:50<br>披 後 衆<br>●<br>2005/03/24<br>●<br>「ULL CABLE WIT<br>●<br>●<br>●<br>●<br>●<br>●<br>●<br>●<br>●<br>●<br>●<br>●<br>●                                                                                                    | <ul> <li>例 ) 輸入信</li> <li>第行希望日</li> <li>2009/04/08 20</li> <li>金計:</li> <li>承認</li> <li>対象の取引</li> <li>ボタンを押</li> <li>FHOUT MAIL CONFIR</li> <li>GCA</li> <li>期間 通貨</li> <li>近象の項目を<br/>ボタンを押下</li> <li>どの象の項目を</li> <li>ビタンを押下</li> <li>との見ばて (文字)</li> </ul>                                                                                                    | 用状開設依<br>有効期限 爻付<br>108/04/30 LCOPE<br>なチェックし<br>下<br>MATION ▼                                                                           | 頼受付>                                                                                                    | を<br>金額<br>455,845.00<br>詳細<br>様正」<br>業誌理番号                              | レ<br>処理完了<br>ステータス<br>入力中<br>戻る<br>国名まで入力                         | ■<br>のメッセージ<br>条件ま更件数<br>● 次ページ<br>・<br>ロしてください。                                               | 出力           |
| < 修正操作 画[                                                                                                    |                                                                                                    | 列)輸入信<br>第行考望日<br>2009/04/08 20<br>合計:<br>水 認 ①<br>対象の取引<br>ボタンを押<br>FHOUT MAIL CONFER<br>004<br>004<br>切象の項目を行<br>ボタンを押下<br>Explorer 文<br>に本                                                                                                    | 用状開設依<br>4効期限 爻付<br>108/04/30 LOPE<br>40800<br>1 件 1-1 件を表示<br>差戻し 「<br>をチェックし<br>下<br>MATION 『<br>個面での<br>信 戻<br>修正した後、<br>(ステータス       | 頼受付><br>#号 通貨<br>10009 USD<br>多 正<br>た後、「<br>ま客<br>ま<br>ま<br>ま<br>ま<br>ま<br>ま<br>ま<br>ま<br>ま<br>ま<br>ま<br>ま<br>ま                                                                                                    | を<br>な<br>を<br>な<br>455,845.00<br>詳細<br>(<br>修正」<br>単型番号<br>2<br>な<br>い) | し の 取 理 完 て  ス テ ー タ ス ス カ 中  戻 る                                 | ■<br>のメッセージ<br><u>条件ま更件数</u><br>【这ページ<br>してください。<br>soft <u>Internet Explorer</u><br>デー効/修正され。 |              |

\_\_\_\_\_L

(2)操作ボタンについて

受付メニューに表示する操作ボタンについては下記の通りです。

| <一覧画 | 面に表示す | ゙るボタ | ンの説明> |
|------|-------|------|-------|
|------|-------|------|-------|

| 項番 | ボタン名        | 説明                                        |
|----|-------------|-------------------------------------------|
| 1  | 全選択 / 選択クリア | 一覧画面に表示している全ての取引について、選択状態(チェックが入          |
|    |             | った状態)もしくは非選択状態(チェックが外れた状態)にします。           |
|    |             | <u>当該操作は画面に表示している最大10件の取引が対象となります。11件</u> |
|    |             | <u>以上の取引を一覧表示している場合はご注意願います。</u>          |
| 2  | 検索          | 検索画面に遷移します。条件を指定して取引を抽出できます。検索後は          |
|    |             | 一覧画面に抽出した取引を表示します。                        |
| 3  | 承認          | チェックが入った取引について承認処理を行います。承認により取引ス          |
|    |             | テータスを「入力中」から「受付中」に遷移し、依頼が金融機関に送信          |
|    |             | されます。                                     |
| 4  | 差戻し         | チェックが入った取引について差戻し処理を行います。理由入力画面に          |
|    |             | て実行ボタンを押下することで、差戻しにより取引ステータスを「入力          |
|    |             | 中」から「差戻し」に遷移します。差戻しを受けた一般ユーザーは再度          |
|    |             | 取引を依頼する必要があります。                           |
| 5  | 修正          | チェックが入った取引について修正処理を行います。修正の対象は一般          |
|    |             | コーザーが依頼した取引で、依頼内容を修正後に送信ボタンを押下する          |
|    |             | と修正処理を実行します。 <u>ステータスは「入力中」のまま変わりません</u>  |
|    |             | <u>0</u>                                  |
| 6  | 詳細          | チェックが入った取引について、依頼書画面を表示します。詳細画面か          |
|    |             | ら承認・差戻しを行うこともできます。                        |
| 7  | 戻る          | メインメニューに戻ります。                             |

#### ご留意事項

- ・一覧画面には入力中の取引を初期表示します。
- ・1 画面に表示する取引は最大 10 件です。10 件以上取引を表示する場合は、複数ページにまたがりますので、 画面上の「前ページ」または「次ページ」にて前後の 10 件を表示いただきます。
- ・承認については、複数取引を一度に処理できます。対象の取引にチェックを入れ、ボタンを押下してください。
- ・差戻し、修正、詳細については複数取引を同時に処理できません。お手数ですが1取引ずつ操作願います。
- ・差戻し理由に入力できる文字数は50文字までです。次の文字を入力可能です。
   JIS 第二水準までの漢字、かな、カナ(半角/全角)、英字(半角/全角)、数字(半角/全角)
   スペース(半角/全角)、半角記号<sup>\*\*</sup>」、<sup>\*</sup>(<sub>4</sub>、<sup>\*</sup>)」、<sup>\*</sup>(-」、<sup>\*</sup>+<sub>4</sub>、<sup>\*</sup>)」、<sup>\*</sup>(<sub>4</sub>、<sup>\*</sup>)」、<sup>\*</sup>(<sub>4</sub>、<sup>\*</sup>)
- ・差戻しした取引の再依頼手順は次の通りです。 1. 入力したユーザーで照会メニューを開く
  - 2. 差戻しされた取引を検索する
  - 3. 当該データの修正画面にて取引内容を修正後、送信ボタンを押下
- ・修正を行った場合、ステータスは入力中から変わりません。金融機関に送信するには、別途承認してください。
- ・輸入信用状取引、外国送金取引について、お申し込みいただいた取引に関するメニューのみ選択可能です。
- ・当該メニューは承認権限を有するユーザーのみに表示されます。

## 3.2.2 輸入信用状開設依頼受付

輸入信用状開設依頼の承認を行う場合には、メニューから『登録』 『輸入信用状開設依頼受付』を選択 してください。メニュー構成および画面は以下の通りです。

< メニュー構成 >

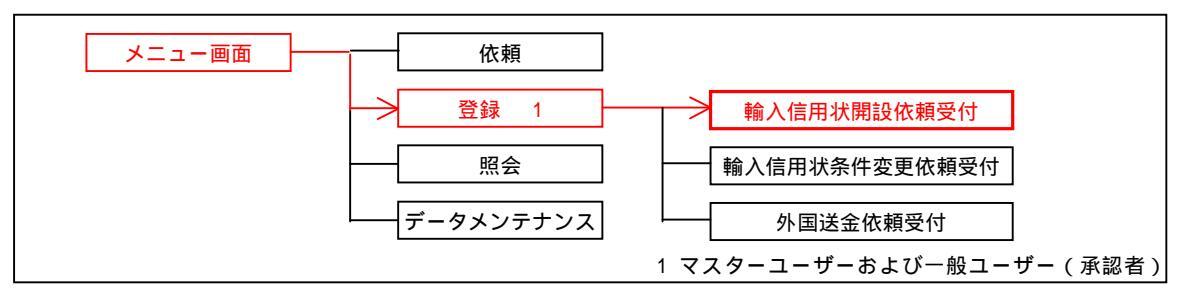

#### <一覧画面>

| 受益者名                                                       | 受付<br>日/時<br>刻 | 更新日/時<br>刻             | 発行希望日      | 有効期限       | 受付番号                     | 通貨  | 金額         | ステータス | 条件変更件数 |
|------------------------------------------------------------|----------------|------------------------|------------|------------|--------------------------|-----|------------|-------|--------|
| 12345678901234567890<br>12345678901234567890<br>1234567890 |                | 2008/04/08<br>11:07:50 | 2008/04/08 | 2008/04/30 | LCOPEN2008<br>0408000003 | USD | 455,645.00 | 入力中   |        |
| 前ページ                                                       |                |                        | 슴흉         | +: 1 件 1-1 | 件を表示                     |     |            |       | 「次ページ  |

#### <一覧画面に表示する項目の説明>

| 項番 | ラベル名     | 説明                               |
|----|----------|----------------------------------|
| 1  | 受益者名     | 取引依頼画面にて入力した受益者名を表示します。          |
| 2  | 受付日 / 時刻 | 取引のステータスが「受付中」に遷移した日時を表示します。     |
| 3  | 更新日 / 時刻 | 取引の状態(ステータス等)を最後に更新した日時を表示します。   |
| 4  | 発行希望日    | 信用状発行希望日付を表示します。                 |
| 5  | 有効期限     | 有効期限日付を表示します。                    |
| 6  | 受付番号     | 依頼データ送信時に採番される受付番号を表示します。        |
| 7  | 通貨       | 通貨を表示します。                        |
| 8  | 金額       | 金額を表示します。                        |
| 9  | ステータス    | 現在の取引ステータスを表示します。                |
| 10 | 条件変更件数   | 開設後、信用状の条件変更を行っている場合は、変更回数を表示します |

#### 3.2.3 輸入信用状条件変更依頼受付

輸入信用状条件変更依頼の承認を行う場合には、メニューから『登録』 『輸入信用状条件変更依頼受付』を選択してください。メニュー構成および画面は以下の通りです。

< メニュー構成 >

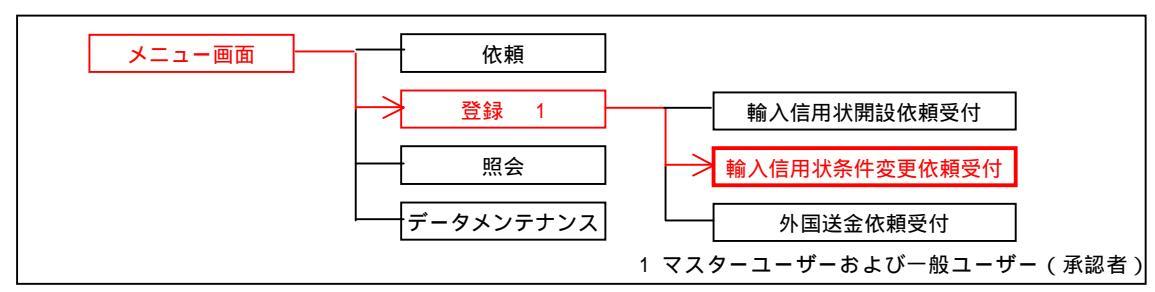

|   | 輸入信用状条      | 件変更            | 依賴受付                   |            |            |            |                          |               |     |              |       |
|---|-------------|----------------|------------------------|------------|------------|------------|--------------------------|---------------|-----|--------------|-------|
|   | 受益者名        | 受付<br>日/時<br>刻 | 更新日/時<br>刻             | 発行日        | 条件変更日      | 有効期限       | 受付番号                     | 信用状番号         | 通貨  | 金額           | ステータス |
|   | ABC TRADING |                | 2005/03/23 17:10:45    | 2005/03/22 | 2005/08/24 | 2005/04/04 | LCAMND2005<br>0323000001 | 003-952-00001 | EUR | 1,000,000.00 | 入力中   |
| Г | TEST        |                | 2005/03/15<br>15:16:57 | 2005/03/14 | 2005/03/18 | 2005/03/24 | LCAMND2005<br>0315000002 | 003-952-10001 | USD | 1,000.00     | 入力中   |
| Г | BENEFICIARY |                | 2005/03/15 11:53:21    | 2005/03/10 | 2005/03/17 | 2005/03/25 | LCAMND2005<br>0315000001 | 003-952-10000 | USD | 2,500.00     | 入力中   |
|   | 前ベージ        |                |                        |            | 合          | 計:3件1-3件を  | 表示                       |               |     | •            | 次ページ  |

## <一覧画面に表示する項目の説明>

| 項番 | ラベル名     | 説明                             |
|----|----------|--------------------------------|
| 1  | 受益者名     | 取引依頼画面にて入力した受益者名を表示します。        |
| 2  | 受付日 / 時刻 | 取引のステータスが「受付中」に遷移した日時を表示します。   |
| 3  | 更新日 / 時刻 | 取引の状態(ステータス等)を最後に更新した日時を表示します。 |
| 4  | 発行日      | 信用状発行日付を表示します。                 |
| 5  | 条件変更日    | 信用状条件変更日付を表示します。               |
| 6  | 有効期限     | 有効期限日付を表示します。                  |
| 7  | 受付番号     | 依頼データ送信時に採番される受付番号を表示します。      |
| 8  | 信用状番号    | 信用状番号を表示します。                   |
| 9  | 通貨       | 通貨を表示します。                      |
| 10 | 金額       | 金額を表示します。                      |
| 11 | ステータス    | 現在の取引ステータスを表示します。              |

## 3.2.4 外国送金依頼受付

外国送金依頼の承認を行う場合には、メニューから『登録』 『外国送金依頼受付』を選択してください。 メニュー構成および画面は以下の通りです。

< メニュー構成 >

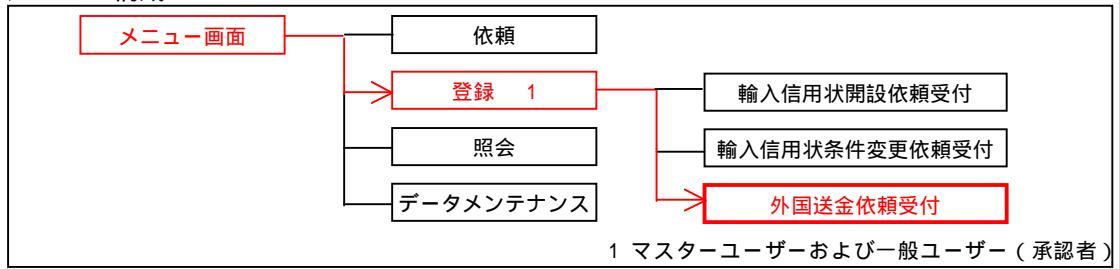

<一覧画面>

| 外国送金依赖受付 |                        |                      |       |            |                        |                        |     |          |       |         |  |
|----------|------------------------|----------------------|-------|------------|------------------------|------------------------|-----|----------|-------|---------|--|
|          | 受付番号                   | 依賴人名                 | 受益者名  | 送金指定日      | 依賴日時                   | 更新日/時<br>刻             | 通貨  | 金額       | ステータス | 金融機関使用欄 |  |
|          | OMT20070829000001      | 70829000001 REMITTER |       | 2007/08/80 | 2007/08/29<br>20:06:13 | 2007/08/29<br>20:06:44 | USD | 1,000.00 | 受付中   | *****   |  |
| -        | 前ページ 合計:1件1-1件を表示 次ページ |                      |       |            |                        |                        |     |          |       |         |  |
|          | 全                      | 選択 3                 | 食 索 承 | 認差         | 涙し                     | 修正                     |     | : #I     | 戻る    | j .     |  |

#### <一覧画面に表示する項目の説明>

| 項番 | ラベル名     | 説明                               |
|----|----------|----------------------------------|
| 1  | 受付番号     | 依頼データ送信時に採番される受付番号を表示します。        |
| 2  | 依頼人名     | 取引依頼画面にて入力した送金人名を表示します。          |
| 3  | 受益者名     | 取引依頼画面にて入力した受取人名を表示します。          |
| 4  | 送金指定日    | 送金指定日付を表示します。                    |
| 5  | 依頼日時     | 取引のステータスが「受付中」に遷移した日時を表示します。     |
| 6  | 更新日 / 時刻 | 取引の状態(ステータス等)を最後に更新した日時を表示します。   |
| 7  | 通貨       | 通貨を表示します。                        |
| 8  | 金額       | 金額を表示します。                        |
| 9  | ステータス    | 現在の取引ステータスを表示します。                |
| 10 | 金融機関使用欄  | 金融機関使用欄の先頭20文字を表示します。(金融機関の入力項目) |

#### 3.3照会

登録済みの各取引について一覧もしくは依頼書形式で参照し、依頼書形式での印刷および CSV ファイル形 式での出力ができます。また、輸入信用状開設取引および外国送金取引において、詳細画面からテンプレ ートデータの保存を行うことができます。

- ・輸入信用状開設取引照会
- ·輸入信用状条件変更取引照会
- ·外国送金取引照会

#### 3.3.1 共通機能

各依頼機能の共通的な機能を説明します。

(1)画面遷移について

照会メニューは一覧画面を初期表示し、操作ボタンを押下することで検索・詳細など各画面に遷移します。 詳細画面もしくは検索後の一覧画面にて、各取引の印刷、もしくはCSV形式でのファイル出力を実施しま す。

<画面遷移>

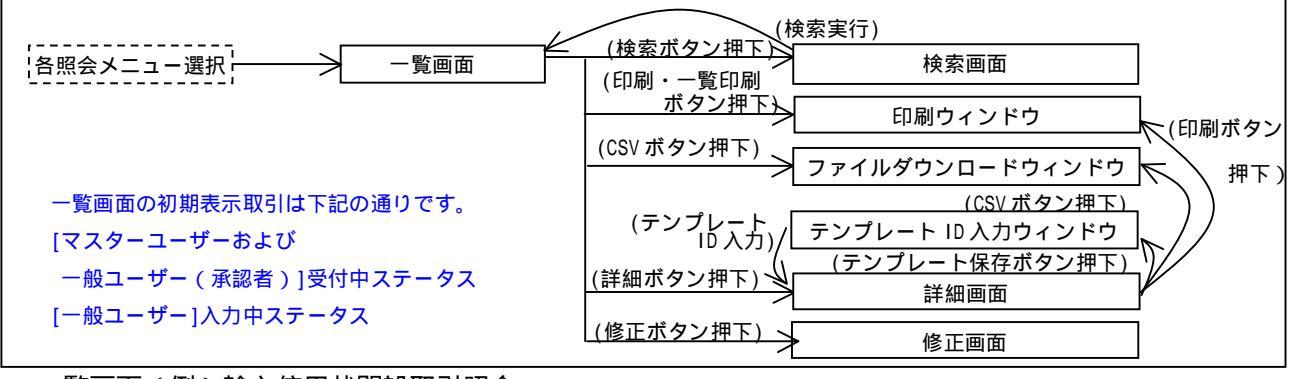

< 一覧画面(例)輸入信用状開設取引照会>

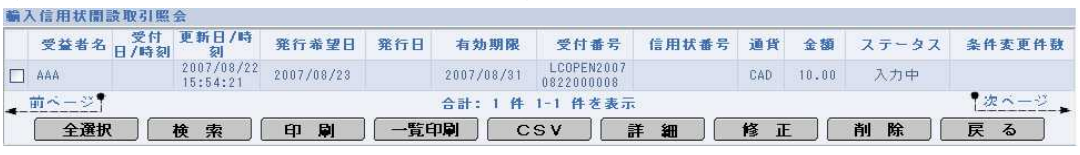

< 検索操作>

輸入信用状關設取引照会 
 受益者名
 受付
 更新日/時 刻
 発行希望日
 発行日
 有効期限
 受付番号
 信用状番号
 通貨
 金額
 ステータス
 条件変更件数
 2007/08/22 15:54:21 2007/08/23 2007/08/31 LCOPEN2007 0822000008 CAD 10.00 AAA 入力中 •次ページ 前ページ 合計: 1 件 1-1 件を表示 対象の取引をチェックした後、「印刷」 対象の取引をチェックした後、 または「一覧印刷」ボタンを押下 「CSV」ボタンを押下 ファイルによっては、コンピュータに問題を起こす可能性があります。 しい下のファイル情報に聞して知わしい点がある場合や、発信元が完全に信用で きない場合は、このファイルを聞いたり保存したりしないでださい。 2 2 ファイル名: 20050905.csv ファイルの種類 Microsoft Excel CSV ファイル 雜信元 プリンクの検索(型). ページ範囲 で すべて(1) -ファイルを聞くか、ファイルをコンピュータに保存するか選択してください。 ページ番号のみか、またはページ範囲のみを入力し て伏だい。例 5-12 1 22 32 ▼ この種類のファイルであれば常に警告する(W) E058(@) 4++>1211 その場で開く場合は「開く」、一旦デスクトップに プリンタを選択し、印刷する。 保存する場合は「保存」を選択する。

< 印刷および CSV 出力操作 (例)輸入信用状開設取引照会>

<sup>3.2.1</sup> 登録における検索操作と同じ動作となるため、省略します。

< 修正操作> 3.2.1 登録における修正操作と同じ動作となるため、省略します。 差戻しおよび返却取引の再依頼は、当操作にて実施する。 その場合は、ステータスが「差戻し」 「入力中」、「返却」 「入力中」または「受付中」に遷移す る。 (例)外国送金取引照会> < 削除操作 外国送金取引照会 送金指定日 依頼日時 更新日/時 通貨 金額 ステータス 金融機関使用欄 受付番号 依頼人名 受益者名 OMT20070829000001 REMITTER BENEFICIARY 前ページ 合計:1件1-1件を表示 「次ページ」 全選択 (検索)(印刷)(一覧印刷)(CSV)(詳細)(修正)(削除 戻る 対象の取引をチェックした後、「削除」ボタンを押下 Microsoft Internet Explorer X ?) 選択されたデータを削除します。よろしいですか? OK キャンセル 「OK」を押下。(キャンセルした場合は無効となる) Microsoft Internet Explorer X 1 データが削除されました。 OK C 削除処理完了のメッセージ出力 < テンプレート保存操作 (例)外国送金取引照会> 外国送金取引照会 送金指定日 依頼日時 更新日/時 通貨 金額 ステータス 金融機関使用欄 受付番号 依赖人名 受益者名 
 ● 1007/08/29000001
 REMITTER
 BENEFICIARY
 2007/08/30
 2007/08/29
 2007/08/20
 2007/08/20
 2007/08/20
 2007/08/20
 2007/08/20
 2007/08/20
 2007/08/20
 2007/08/20
 2007/08/20
 2007/08/20
 2007/08/20
 2007/08/20
 2007/08/20
 2007/08/20
 2007/08/20
 2007/08/20
 2007/08/20
 2007/08/20
 2007/08/20
 2007/08/20
 2007/08/20
 2007/08/20
 2007/08/20
 2007/08/20
 2007/08/20
 2007/08/20
 2007/08/20
 2007/08/20
 2007/08/20
 2007/08/20
 2007/08/20
 2007/08/20
 2007/08/20
 2007/08/20
 2007/08/20
 2007/08/20
 2007/08/20
 2007/08/20
 2007/08/20
 2007/08/20
 2007/08/20
 2007/08/20
 2007/08/20
 2007/08/20
 2007/08/20
 2007/08/20
 2007/08/20
 2007/08/20
 2007/08/20
 2007/08/20
 2007/08/20
 2007/08/20
 2007/08/20
 2007/08/20
 2007/08/20
 2007/08/20
 2007/08/20
 2007/08/20
 2007/08/20
 2007/08/20
 2007/08/20
 2007/08/20
 2007/08/20
 2007/08/20
 2007/08/20
 2007/08/20
 2007/08/20
 <th 前ページ 次ページ 合計:1件1-1件を表示 全選択 検索 印刷 一覧印刷 CSV 詳細 修正 削除 戻る 対象の取引をチェックした後、「詳細」ボタンを押下 (THROUGH) 経由銀行(必要な場合のみ) XXX BANK 受取人へのメッセージ (必要な場合のみ)(MESSAGE IF ANY) お客様REF.NO(受取人には通知しません) 金融機関への連絡事項 papapapapapapapa 受付番号: OMT20070828000001 ステータス 受付中 理由 店番 店 名 検 印 係 印 金融機關使用欄 負行が「テロ資金供与に関するFATF特別勧告」建守の観点から必要に応じて関係銀行に対する支払指因上に、送金依頼人の氏名、住所、 □ 圧害号及びその他送金依頼人を特定する情報の記載および提供を行なうこと(関係銀行から送金受取人にも伝述される可能性があることも 会みます)に同意し、通貨いたします。 戻る 印刷 CSV <mark>テンプレート保存</mark> 対象の取引を確認した後、「テンプレート保存」ボタンを押下 loror 7 -tf X スクリプト プロンプト: テンプレートIDを入力して下さい。 ОК キャンセル テンプレート ID を入力して「OK」ボタンを押下 Microsoft Internet Explorer X !\ データが追加されました。 OK I

(2)操作ボタンについて

照会メニューに表示する操作ボタンについては下記の通りです。

<一覧画面に表示するボタンの説明>

| 項番 | ラベル名        | 前明                                        |
|----|-------------|-------------------------------------------|
| 1  | 全選択 / 選択クリア | 一覧画面に表示している全ての取引について、選択状態(チェックが入          |
|    |             | った状態)もしくは非選択状態(チェックが外れた状態)にします。           |
|    |             | <u>当該操作は画面に表示している最大10件の取引が対象となります。11件</u> |
|    |             | <u>以上の取引を一覧表示している場合はご注意願います。</u>          |
| 2  | 検索          | 検索画面に遷移します。条件を指定して取引を抽出できます。検索後は          |
|    |             | 一覧画面に抽出した取引を表示します。                        |
| 3  | 印刷          | チェックが入った取引について、依頼書形式で印刷します。               |
|    |             | ボタンを押下すると、プリンタを指定するウィンドウが開きます。            |
| 4  | 一覧印刷        | 一覧画面に表示している全ての取引について、一覧形式で印刷します。          |
|    |             | ボタンを押下すると、プリンタを指定するウィンドウが開きます。            |
| 5  | CSV         | チェックが入った取引について、CSV形式(各項目をカンマで区切った         |
|    |             | 形式)でファイル出力します。ボタンを押下すると、ファイルダウンロ          |
|    |             | ードウィンドウが開きます。                             |
| 6  | 詳細          | チェックが入った取引について、依頼書画面を表示します。詳細画面か          |
|    |             | ら印刷、CSV、削除を行うこともできます。                     |
| 7  | 修正          | チェックが入った取引について修正処理を行います。                  |
| 8  | 削除          | チェックが入った取引について、データを削除します。削除の対象はス          |
|    |             | テータスが「差戻し」もしくは「返却」の取引です。                  |
| 9  | 戻る          | メインメニューに戻ります。                             |

<詳細画面に表示するボタンの説明>

| 項番 | ボタン名        | 説明                                |
|----|-------------|-----------------------------------|
| 1  | 戻る          | 照会一覧画面に戻ります。                      |
| 2  | 印刷          | 取引を依頼書形式で印刷します。                   |
|    |             | ボタンを押下すると、プリンタを指定するウィンドウが開きます。    |
| 3  | CSV         | 取引をCSV形式でファイル出力します。ボタンを押下すると、ファイル |
|    |             | ダウンロードウィンドウが開きます。                 |
| 4  | テンプレート保存    | 取引をテンプレート保存します。ボタンを押下すると、テンプレートID |
|    |             | 入力ウィンドウが開きます。                     |
| テン | ノプレート保存ボタンは | 輸入信用状開設、外国送金のみ                    |

ご留意事項

・1 画面に表示する取引は最大 10 件です。10 件以上取引を表示する場合、複数ページにまたがりますので、 画面上の「前ページ」または「次ページ」にて前後の 10 件を表示いただきます。

- ・印刷、CSV は複数取引を一度に処理できます。対象の取引にチェックを入れ、操作ボタンを押下してください。
- ・詳細、修正、削除については複数取引を同時に処理できません。お手数ですが1取引ずつ操作願います。
- ・マスターユーザー・一般ユーザー(承認者)がステータス「入力中」の取引を修正した場合、ステータスは入力 中のまま変わりません。

金融機関に取引を送信するには、別途承認処理を行ってください。

- ・ステータスが「差戻し」もしくは「返却」の取引を再依頼する場合には、修正画面にて送信ボタンを 押下することで処理を実行します。
- ・輸入信用状取引、外国送金取引について、お申し込みいただいた取引に関するメニューのみ選択可能です。
- ・プリンタについては、お客様にてご準備いただきますよう、お願いいたします。
- ・テンプレート ID の入力要件は下記の通りです。
- 最大入力文字数:33文字

入力可能文字:英字(全/半角)、数字(全/半角)、カタカナ(全/半角)、数字(全/半角)、かな(全角)、 JIS第二水準までの漢字、全角記号(! @ \$ % # & ( ) \_ = + ? / < > { } [ ] ,)、半角記号(\_ .; ! \$ @ -() [ ] { } ^ )

## 3.3.2 輸入信用状開設取引照会

輸入信用状開設取引を照会する場合には、メニューから『照会』 『輸入信用状開設取引照会』を選択してください。メニュー構成および画面は以下の通りです。

<メニュー構成>

-

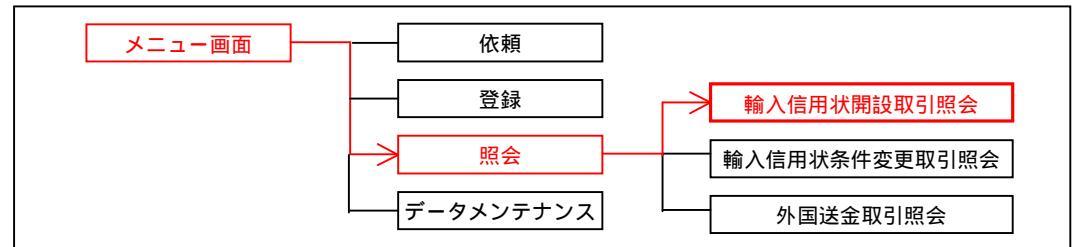

#### <一覧画面>

|     | 受益者名           | 受付<br>日/時刻 | 更新日/時<br>刻          | 発行希望日      | 発行日 | 有効期限       | 受付番号                     | 信用状番号 | 通貨  | 金額    | ステータス | 条件変更件数 |
|-----|----------------|------------|---------------------|------------|-----|------------|--------------------------|-------|-----|-------|-------|--------|
|     | AAA            |            | 2007/08/22 15:54:21 | 2007/08/23 |     | 2007/08/31 | LCOPEN2007<br>0822000008 |       | CAD | 10.00 | 入力中   |        |
| , H | <u>1~-~?</u> ¶ |            |                     |            |     | 合計:1件      | 1-1 件を表示                 |       |     |       |       | 次ページ   |

## <一覧画面に表示する項目の説明>

| 項番 | ラベル名     | 説明                                |
|----|----------|-----------------------------------|
| 1  | 受益者名     | 受益者名(輸出者名)を表示します。                 |
| 2  | 受付日 / 時刻 | 取引のステータスが「受付中」に遷移した日時を表示します。      |
| 3  | 更新日 / 時刻 | 取引の状態(ステータス等)を最後に更新した日時を表示します。    |
| 4  | 発行希望日    | 信用状発行希望日付を表示します。                  |
| 5  | 発行日      | 信用状発行日付を表示します。                    |
| 6  | 有効期限     | 信用状の有効期限を表示します。                   |
| 7  | 受付番号     | 依頼データ送信時に採番される受付番号を表示します。         |
| 8  | 信用状番号    | 信用状番号を表示します。                      |
| 9  | 通貨       | 通貨を表示します。                         |
| 10 | 金額       | 金額を表示します。                         |
| 11 | ステータス    | 現在の取引ステータスを表示します。                 |
| 12 | 条件変更件数   | 開設後、信用状の条件変更を行っている場合は、変更回数を表示します。 |

<u>CSV 形式で出力するデータ項目については、別紙『輸入信用状開設取引 CSV ファイルフォーマット』を</u> ご参照ください。

#### 3.3.3 輸入信用状条件変更取引照会

輸入信用状条件変更取引を照会する場合には、メニューから『照会』 『輸入信用状条件変更取引照会』 を選択してください。メニュー構成および画面は以下の通りです。

<メニュー構成>

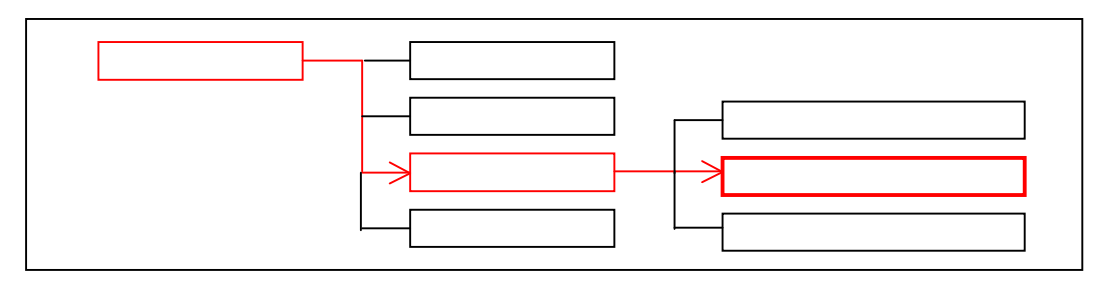

| <一覧画面: | > |
|--------|---|
|--------|---|

|    | ЯПШ   | -          |                        |            |            |            |                          |               |     |      |       |   |
|----|-------|------------|------------------------|------------|------------|------------|--------------------------|---------------|-----|------|-------|---|
|    | 輸入信用も | t 条件 変〕    | 更取引照会                  |            |            |            |                          |               |     |      |       |   |
|    | 受益者名  | 受付日/<br>時刻 | / 更新日/時<br>刻           | 発行日        | 条件変更日      | 有効期限       | 受付番号                     | 信用状番号         | 通貨  | 金額   | ステータス | 1 |
|    | 1     |            | 2005/10/06<br>18:39:45 | 2005/09/08 | 2005/10/07 | 2005/09/20 | LCAMND2005<br>0909000002 | 003-952-11112 | CAD | 1.00 | 入力中   |   |
| 4- | 前ベージ  |            |                        |            | 승카         | :1件1-1件を表: | T                        |               |     |      | 次ベージ  |   |
|    | 全選択   | 2          | 検索                     | 印刷         | 一覧印刷       | CSV        | 詳細                       | 修正            | 间除  |      | 戻る    |   |

#### <一覧画面に表示する項目の説明>

| 項番 | ラベル名     | 説明                             |
|----|----------|--------------------------------|
| 1  | 受益者名     | 受益者名(輸出者名)を表示します。              |
| 2  | 受付日 / 時刻 | 取引のステータスが「受付中」に遷移した日時を表示します。   |
| 3  | 更新日 / 時刻 | 取引の状態(ステータス等)を最後に更新した日時を表示します。 |
| 4  | 発行日      | 信用状発行日付を表示します。                 |
| 5  | 条件変更日    | 信用状条件変更日付を表示します。               |
| 6  | 有効期限     | 信用状の有効期限を表示します。                |
| 7  | 受付番号     | 依頼データ送信時に採番される受付番号を表示します。      |
| 8  | 信用状番号    | 信用状番号を表示します。                   |
| 9  | 通貨       | 通貨を表示します。                      |
| 10 | 金額       | 金額を表示します。                      |
| 11 | ステータス    | 現在の取引ステータスを表示します。              |

<u>CSV 形式で出力するデータ項目については、別紙『輸入信用状条件変更取引 CSV ファイルフォーマッ ト』をご参照ください。</u>

#### 3.3.4 外国送金取引照会

外国送金取引を照会する場合には、メニューから『照会』 『外国送金取引照会』を選択してください。 メニュー構成および画面は、以下の通りです。

#### <メニュー構成>

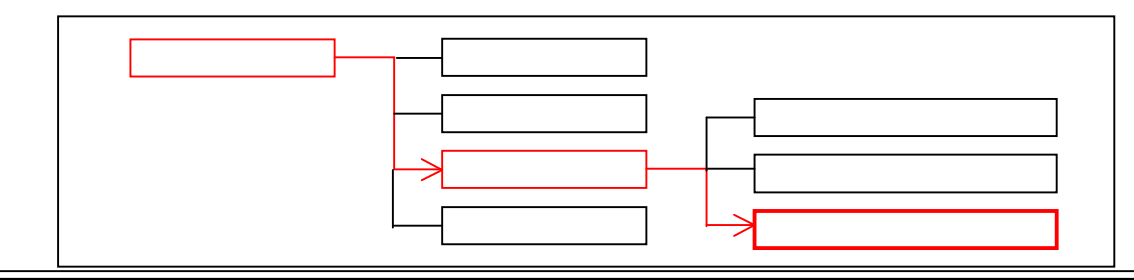

<一覧画面>

| 外 | 外国送金取引照会                      |      |      |       |        |        |          |         |         |
|---|-------------------------------|------|------|-------|--------|--------|----------|---------|---------|
|   | 受付番号                          | 依賴人名 | 受益者名 | 送金指定日 | 依賴日時   | 更新日/時刻 | 通貨 金     | 額 ステータス | 金融機関使用欄 |
|   | <u>前ページ</u> 合計:0件0-0件を表示 次ページ |      |      |       |        |        | 次ページ     |         |         |
|   | 全選択                           | しん   | 索印   | 刷 一覧印 | pri Cs | い 詳    | <b>#</b> | 修正]削除   | 余 戻 る   |

#### <一覧画面に表示する項目の説明>

| 項番 | ラベル名     | 説明                               |
|----|----------|----------------------------------|
| 1  | 受付番号     | 依頼データ送信時に採番される受付番号を表示します。        |
| 2  | 依頼人名     | 依頼人名(送金人名)を表示します。                |
| 3  | 受益者名     | 受益者名(受取人名)を表示します。                |
| 4  | 送金指定日    | 送金指定日付を表示します。                    |
| 5  | 依頼日時     | 取引のステータスが「受付中」に遷移した日時を表示します。     |
| 6  | 更新日 / 時刻 | 取引の状態(ステータス等)を最後に更新した日時を表示します。   |
| 7  | 通貨       | 通貨を表示します。                        |
| 8  | 金額       | 金額を表示します。                        |
| 9  | ステータス    | 現在の取引ステータスを表示します。                |
| 10 | 金融機関使用欄  | 金融機関使用欄の先頭20文字を表示します。(金融機関の入力項目) |

<u>CSV 形式で出力するデータ項目については、別紙『外国送金取引 CSV ファイルフォーマット』を</u> ご参照ください。

## 3.4データメンテナンス

データメンテナンスのメニューは以下の2種類となります。

- ・外為業務 ASP を利用する一般ユーザーの権限設定を実施するメニュー
- ・取引依頼時に入力する頻度の高いデータについて、テンプレート(ひな型)として事前に登録する メニュー(各取引依頼時に登録済のデータを読込むことで、入力作業負荷の軽減が図れます。)
  - テンプレートは下記の4種類です。
  - ·依頼人情報(信用状開設、信用状条件変更、外国送金)
  - ・受益者情報(信用状開設、信用状条件変更、外国送金)
  - ・送金目的コード(外国送金)
  - ・データテンプレート(信用状開設、外国送金)

#### 3.4.1 共通機能 (テンプレートメニュー)

各テンプレートメニューの共通的な機能を説明します。

(1)画面遷移について

メニュー選択後は一覧画面に遷移します。一覧画面にて操作ボタンを押下することで検索・追加など各画 面に遷移します。

<画面遷移>

|                             | (検索実行)             |
|-----------------------------|--------------------|
| 各受付メニュー選択                   | (検索ボタン押下) 検索画面     |
|                             | (追加ボタン押下) 追加画面     |
|                             | (修正ボタン押下) 修正画面     |
|                             | (詳細表示ボタン押下) 詳細表示画面 |
| 3.4.2利用書権限設定(マスターユーザーのみ)につい | いての画面遷移は項番内で説明します。 |

(2)操作ボタンについて

データメンテナンスメニューに表示する操作ボタンについては下記の通りです。

#### <一覧画面に表示するボタンの説明>

| 項番 | ボタン名        | 説明                               |
|----|-------------|----------------------------------|
| 1  | 検索          | 検索画面に遷移します。条件を指定して取引を抽出できます。検索後は |
|    |             | 一覧画面に抽出した取引を表示します。               |
| 2  | 追加          | テンプレートデータ入力画面に遷移します。データ入力後に実行ボタン |
|    |             | を押下すると、データが追加されます。               |
| 3  | 修正          | チェックが入ったテンプレートデータについて、修正を行います。   |
|    |             | ボタンを押下すると、修正画面に遷移します。            |
| 4  | 削除          | チェックが入ったテンプレートデータについて、削除処理を行います。 |
| 5  | 詳細表示        | チェックが入ったテンプレートデータについて、詳細を表示します。  |
| 6  | 詳細          | チェックが入ったユーザーについて、設定されている権限の詳細を確認 |
|    |             | できます。ボタンを押下すると、詳細画面に遷移します。       |
| 7  | 変更          | チェックが入ったユーザーについて、設定されている権限の変更ができ |
|    |             | ます。ボタンを押下すると、変更画面に遷移します。         |
|    |             | 一般ユーザーのみ変更可                      |
| 8  | 印刷          | 現在表示している一覧を印刷します。ボタンを押下すると、プリンタを |
|    |             | 指定するウィンドウが開きます。                  |
| 9  | 戻る          | メインメニューに戻ります。                    |
| 利用 | 日者権限設定時のみ使用 | します。                             |

## ご留意事項

- ・データテンプレートのみ、追加ボタンがありません。データテンプレートは各取引依頼メニュー、取引照会
   メニューにて登録してください。
- ・各テンプレートデータにおいて、登録名称およびテンプレート ID は変更できませんのでご注意ください。

#### 3.4.2 利用者権限設定(マスターユーザーのみ)

利用者権限設定を実施する場合には、メニューから『データメンテナンス』 『利用者権限設定』を選択してください。メニュー構成および画面は以下の通りです。

< メニュー構成 >

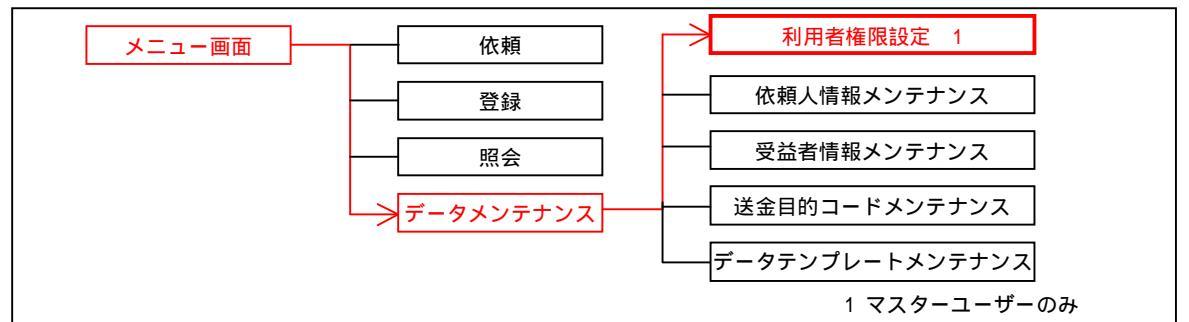

#### < 画面遷移 >

г

| 利用者権限設定 | (詳細ボタン押下)              | 詳細画面    |  |
|---------|------------------------|---------|--|
|         | (変更ボタン押下)              | 変更画面    |  |
|         | (印刷ボタン押下)<br>(印刷ボタン押下) | 印刷ウィンドウ |  |

#### <一覧画面>

| 利用者一覧画面 |                          |             |         |                 |  |  |  |  |
|---------|--------------------------|-------------|---------|-----------------|--|--|--|--|
|         | ユーザ番号                    | ユーザ名        | ユーザ識別   | メールアドレス         |  |  |  |  |
|         | 0000                     | マスタユーザ(企業E) | マスターユーザ | MASTER®test.com |  |  |  |  |
|         | 0001                     | 一般ユーザ1      | 一般ユーザ   | TEST10test.com  |  |  |  |  |
|         | 0002                     | 一般ユーザ2      | 一般ユーザ   | TEST20test.com  |  |  |  |  |
|         | 0005                     | 一般ユーザ3      | 一般ユーザ   | TEST30test.com  |  |  |  |  |
|         | 0006                     | 一般ユーザ4      | 一般ユーザ   | TEST4@test.com  |  |  |  |  |
|         | 0007                     | 一般ユーザ5      | 一般ユーザ   | TEST5@test.com  |  |  |  |  |
|         | 0008                     | 一般ユーザ6      | 一般ユーザ   | TEST6@test.com  |  |  |  |  |
|         | 0009                     | 一般ユーザ7      | 一般ユーザ   | TEST70test.com  |  |  |  |  |
|         | 0010                     | 一般ユーザ8      | 一般ユーザ   | TEST8@test.com  |  |  |  |  |
|         | 0011                     | 一般ユーザ9      | 一般ユーザ   | TEST90test.com  |  |  |  |  |
| 前       | 前ページ 合計:20件1-10件を表示 次ページ |             |         |                 |  |  |  |  |
|         |                          | ○ 詳細 ② 変更 ○ | 印刷の戻る。  |                 |  |  |  |  |

#### <一覧画面に表示する項目の説明>

| 項番 | ラベル名    | 説明                                 |
|----|---------|------------------------------------|
| 1  | ユーザー番号  | インターネットFBサービスに登録されている各ユーザーのユーザー番号を |
|    |         | 表示します。                             |
| 2  | ユーザー名   | インターネットFBサービスに登録されている各ユーザーのユーザー名を表 |
|    |         | 示します。                              |
| 3  | ユーザー種別  | インターネットFBサービスに登録されている各ユーザーのユーザー種別( |
|    |         | マスターユーザーまたは一般ユーザー)を表示します。          |
| 4  | メールアドレス | インターネットFBサービスに登録されている各ユーザーのメールアドレス |
|    |         | を表示します。                            |

| < 変更画面 > |
|----------|
|----------|

| 利用者権限設定                         |                           |
|---------------------------------|---------------------------|
|                                 |                           |
| ユーザ番号                           | 0001                      |
| ユーザ名                            | 一般ユーザ1                    |
| ユーザ識別                           | 一般ユーザ                     |
|                                 |                           |
| 輸入信用状開設依頼 <mark>必須</mark>       | 操作不可 🗸                    |
| 輸入信用状開設取引照会(必須)                 | 操作不可 🗸                    |
| 輸入信用状開設依頼受付(必須)                 | 操作不可 🗸                    |
| 輸入信用状条件変更依頼(必須)                 | 操作不可 🗸                    |
| 輸入信用状条件変更取引照会(必須)               | 操作不可 🗸                    |
| 輸入信用状条件変更依頼受付(必須)               | 操作不可 🗸                    |
| 外国送金依頼(必須)                      | 操作不可 🗸                    |
| 外国送金取引照会(必須)                    | 操作不可 🗸                    |
| 外国送金依頼受付(必須)                    | 操作不可 🗸                    |
|                                 |                           |
| 依頼人情報メンテナンス(必須)                 | 操作不可 🔽                    |
| 受益者情報メンテナンス(必須)                 | 操作不可 🗸                    |
| 送金目的コードメンテナンス(必須)               | 操作不可 🖌                    |
| データテンプレートメンテナンス( <del>必須)</del> | 操作不可 🗸                    |
|                                 | 「**変·*·更·*·」「**·戻·*る;***」 |

<変更画面に表示する項目の説明>

| 項番 | ラベル名      | 説明                                |
|----|-----------|-----------------------------------|
| 1  | ユーザー番号    | インターネットFBサービスに登録されている各ユーザーのユーザー番号 |
|    |           | を表示します。                           |
| 2  | ユーザー名     | インターネットFBサービスに登録されている各ユーザーのユーザー名を |
|    |           | 表示します。                            |
| 3  | ユーザー種別    | インターネットFBサービスに登録されている各ユーザーのユーザー種別 |
|    |           | (マスターユーザーまたは一般ユーザー)を表示します。        |
| 4  | 輸入信用状開設   | 一般ユーザーの輸入信用状開設メニューにおける利用権限を設定します。 |
|    | 依頼・照会・受付  |                                   |
| 5  | 輸入信用状条件変更 | 一般ユーザーの輸入信用状条件変更メニューにおける利用権限を設定しま |
|    | 依頼・照会・受付  | <u>す。</u>                         |
| 6  | 外国送金      | 一般ユーザーの外国送金メニューにおける利用権限を設定します。    |
|    | 依頼・照会・受付  |                                   |
| 7  | 依頼人情報メンテナ |                                   |
|    | ンス        |                                   |
| 8  | 受益者情報メンテナ |                                   |
|    | ンス        | 一般ユーザーのデータメンテナンスメニューにおける利用権限を設定しま |
| 9  | 送金目的コードメン | す。                                |
|    | テナンス      |                                   |
| 10 | データテンプレート |                                   |
|    | メンテナンス    |                                   |

## ご留意事項

- ・マスターユーザーは権限設定対象外となります。
- ・一般ユーザーはマスターユーザーによる権限設定が完了するまで外為メニューの操作はできません。
- ・受付メニューを操作可能と設定すると、一般ユーザーに承認権限を付与することができます。
- ・ユーザー名およびメールアドレスは ANSER-WEB(AAC)で登録された内容が表示されます。変更する場合は、 ANSER-WEB(AAC)より変更してください。
- ・一般ユーザーの権限は初期値として全メニューについて、「操作不可」が設定されています。

#### 3.4.3 依頼人情報メンテナンス

依頼人(送金人)データに関する各種操作を行う場合は、メニューから『データメンテナンス』 『依頼 人情報メンテナンス』を選択してください。メニュー構成および画面を次に示します。

<メニュー構成>

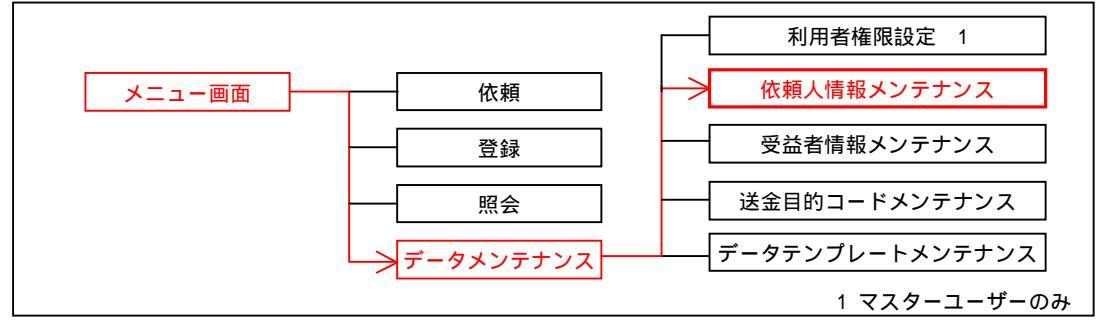

<一覧画面>

| 依頼人情報メンテ | ナンス  |    |        |        |      |    |        |
|----------|------|----|--------|--------|------|----|--------|
|          | 登録名称 |    |        | 氏名     |      |    | 座名     |
| 前ページ     |      |    | 合計:0件0 | -0件を表示 |      |    | 「次へージ」 |
|          | 検索   | 追加 | 修正     | 削除     | 詳細表示 | 戻る |        |

#### <一覧画面に表示する項目の説明>

| 項番 | ラベル名 | 説明                                |
|----|------|-----------------------------------|
| 1  | 登録名称 | 依頼画面にてデータを読込む際に、選択ウィンドウに表示する項目です。 |
| 2  | 氏名   | テンプレートに登録した依頼人名を表示します。            |
| 3  | 口座名  | テンプレートに登録した口座名を表示します。             |

#### <追加画面>

| 依賴人情報追加  |      |
|----------|------|
|          |      |
| 登録名称(此须) |      |
| 氏名(必須)   |      |
| 住所(必須)   |      |
| 口座名      |      |
| 円 口座種別   | 普通 🖌 |
| 口座番号     |      |
| 外貨 口座種別  | 普通 💉 |
| 口座番号     |      |
|          | 実行反る |

<u>入力する項目およびエラーチェックについては、別紙『依頼人情報メンテナンス 入力項目一覧』をご参照ください。</u>

#### 3.4.4 受益者情報メンテナンス

受益者(受取人)データに関する各種操作を行う場合は、メニューから『データメンテナンス』 『受益 者情報メンテナンス』を選択してください。メニュー構成および画面を次に示します。

#### <メニュー構成>

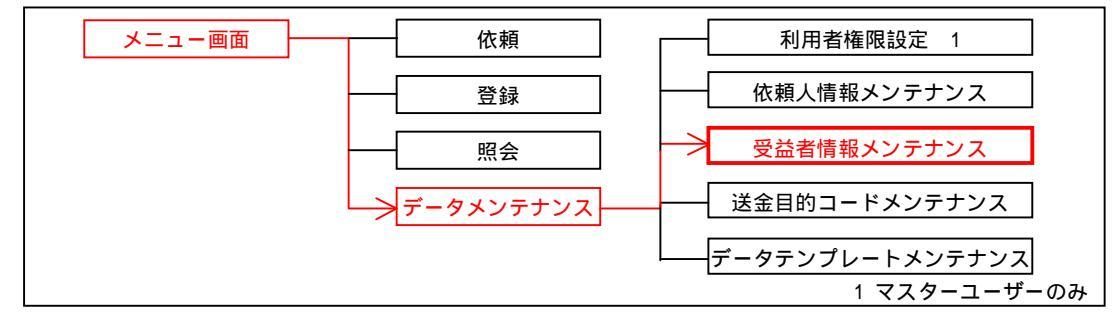

| <一覧画面>      |    |    |           |    |         |      |      |
|-------------|----|----|-----------|----|---------|------|------|
| 受益者情報メンテナンス |    |    |           |    |         |      |      |
| 登錄名称        | 氏名 | 6  | 金融機       | 関名 | 支店名または支 | 店所在地 | 送金目的 |
| 前ページ        |    | 승計 | :0件0-0件を新 | 表示 |         |      | 次ページ |
|             | 検索 | 追加 | 修正        | 削除 | 詳細表示    | 戻る   |      |

#### <一覧画面に表示する項目の説明>

| 項番 | ラベル名            | 説明                                         |
|----|-----------------|--------------------------------------------|
| 1  | 登録名称            | 依頼画面にてデータを読込む際に、選択ウィンドウに表示する項目です。          |
| 2  | 氏名              | テンプレートに登録した受益者名を表示します。                     |
| З  | 金融機関名           | 登録した金融機関名を表示します。                           |
| 4  | 支店名または支店<br>所在地 | 登録した金融機関の支店名もしくは支店所在地を表示します。               |
| 5  | 送金目的            | 登録した送金目的について、送金目的コードメンテナンスの登録名称を表<br>示します。 |

#### <追加画面>

| 受益者情報追加          |      |
|------------------|------|
| 登録名称(水須)         |      |
| 氏名(必須)           |      |
| 住所(起源)           |      |
| 国コード             |      |
| 国名(必須)           |      |
| 国名(本店所在国)        |      |
| 口座番号(IBAN等)      |      |
| BIC(SWIFT) = - F |      |
| 金融機関名            |      |
| 支店名または支店所在地      |      |
| 国名(必須)           |      |
| 送金目的             |      |
|                  | 実行反る |

<u>入力する項目およびエラーチェックについては、別紙『受益者情報メンテナンス 入力項目一覧』をご参照ください。</u>

#### 3.4.5 送金目的コードメンテナンス

外国送金の送金目的データに関する各種操作を行う場合は、メニューから『データメンテナンス』 『送 金目的コードメンテナンス』を選択してください。メニュー構成および画面を次に示します。

<メニュー構成>

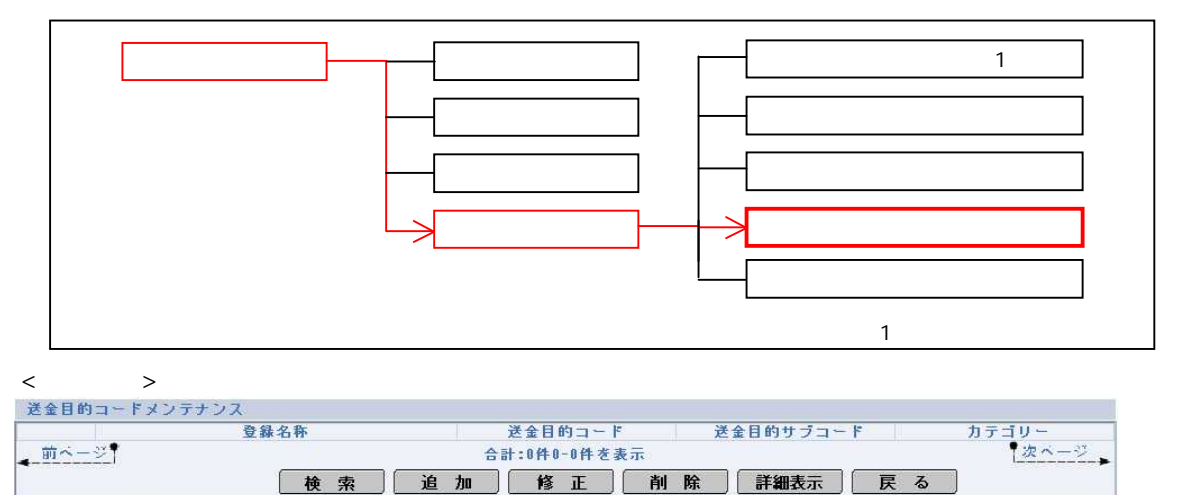

| <一覧画面に表示する項目の説明> |           |                                  |  |  |  |
|------------------|-----------|----------------------------------|--|--|--|
| 項番               | ラベル名      | 説明                               |  |  |  |
| 1                | 登録名称      | 依頼画面にてデータを読込む際の選択ウィンドウに表示する項目です。 |  |  |  |
| 2                | 送金目的コード   | テンプレートに登録した送金目的コードを表示します。        |  |  |  |
| 3                | 送金目的サブコード | 登録した送金目的サブコードを表示します。             |  |  |  |
| 4                | カテゴリー     | 登録したカテゴリーを表示します。                 |  |  |  |

<追加画面>

| 送金目的コード追加     |      |
|---------------|------|
|               |      |
| 登録名称(必須)      |      |
| 送金目的コード(必須)   |      |
| 送金目的サブコード(必須) |      |
| カテゴリー         |      |
| 送金理由          |      |
|               | 実行戻る |

<u>入力する項目およびエラーチェックについては、別紙『送金目的コードメンテナンス 入力項目一覧』を</u> <u>ご参照ください。</u>

## 3.4.6 データテンプレートメンテナンス

信用状開設および外国送金のテンプレートデータに関する各種操作を行う場合は、メニューから『データ メンテナンス』 『データテンプレートメンテナンス』を選択してください。メニュー構成および画面を 次に示します。

<メニュー構成>

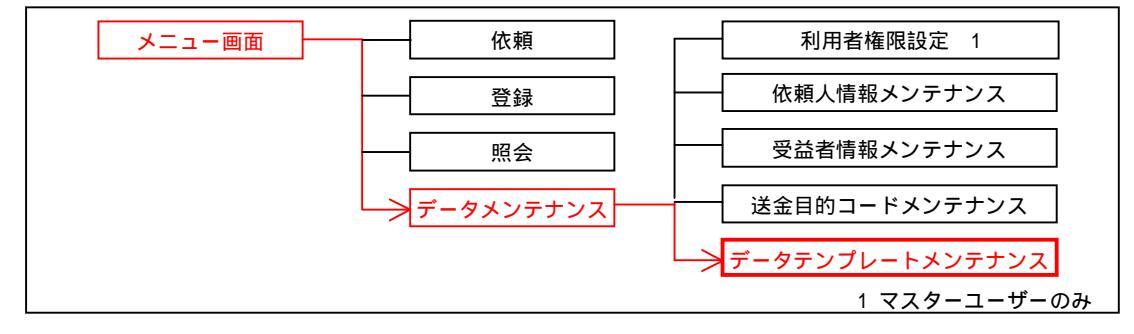

#### <一覧画面>

| データテンブレート | メンテナンス   |     |          |      |      |      |
|-----------|----------|-----|----------|------|------|------|
|           | テンプレートID |     | 依頼       | 人名   | 受益者名 | 業務   |
| 前ページ      |          | 合 計 | :0件0-0件を | 表示   |      | 次ページ |
|           | 検索       | 修正  | 削除       | 詳細表示 | 戻る   |      |

## <一覧画面に表示する項目の説明>

| 項番 | ラベル名     | 説明                              |
|----|----------|---------------------------------|
| 1  | テンプレートID | 依頼画面にてデータを読込む際に、選択ウィンドウに表示する項目で |
|    |          | す。                              |
| 2  | 依頼人名     | テンプレートに登録した依頼人氏名を表示します。         |
| 3  | 受益者名     | テンプレートに登録した受益者氏名を表示します。         |
| 4  | 業務       | 「信用状開設」もしくは「外国送金」を表示します         |

## 4 エラーメッセージ

-

「外為ASPメニュー」選択時にエラーが発生し、正しく画面が表示出来ない場合にはエラー画面が表示されます。

<エラー画面 (例) >

|                              | Frex FoReisn EXchange  |      |
|------------------------------|------------------------|------|
| 現在日時: 2006/05/16 1<br>利用権限なし | .1:11                  | GE10 |
| 1.47 2 2 7 1 1 2             | ご利用権限がありません 2.エラーメッセージ | 0    |
|                              | 画面を閉じる                 |      |

- 1. ページタイトル:画面に表示するエラータイトル文言です。
- 2. メッセージ内容:画面に表示するエラーの詳細メッセージです。

## エラー発生時に表示されるエラーメッセージの一覧とそれぞれの対処方法は以下の通りとなります。

| No. | ページタイトル  | エラーメッセージ                 | エラー原因          | 対処方法                     |
|-----|----------|--------------------------|----------------|--------------------------|
| 1   | 利用権限なし   | ご利用権限がありません。             | 利用権限が設定されていない  | 「利用者権限設定」メニューで権限設定を行って下さ |
|     |          |                          | 場合に表示されます。     | い。(マスターユーザーのみが設定可能)      |
| 2   | セッション    | セッション情報が無効になりました。        | 65分間以上操作されなかった | 再度ログインし直して下さい。           |
|     | タイムアウト   |                          | 場合に表示されます。     |                          |
| 3   | ログアウト済み  | すでにログアウトされています。          | ログアウト済みの場合に表示  | 再度ログインし直して下さい。           |
|     |          |                          | されます。          |                          |
| 4   | 連携処理失敗   | 正常に処理できませんでした。           | 正常に処理できなかった場合  | 再度ログインし直して下さい。           |
|     |          | おそれいりますが、再度ログインし直してください。 | に表示されます。       | 再度ログインしても改善しない場合には問合せ窓口ま |
|     |          | 正常にログアウトされていない場合はサービスのご利 |                | でご連絡下さい。                 |
|     |          | 用ができないことがあります。サービス終了時には必 |                |                          |
|     |          | ずログアウトしてください。            |                |                          |
| 5   | ログイン制限   | 現在非常に混雑しておりログインできません。    | アクセスが集中している場合  | しばらく待った後に、再度ログインし直して下さい。 |
|     |          | しばらく待ってから、再度アクセスしてください。  | に表示されます。       |                          |
| 6   | サービス停止中  | 現在、サービスを停止させていただいております。  | サービスが停止中の場合に表  | しばらく待った後に、再度ログインし直して下さい。 |
|     |          | またのご利用をお待ちしております。ありがとうござ | 示されます。         | しばらく待って改善しない場合には、問合せ窓口まで |
|     |          | いました。                    |                | ご連絡下さい。                  |
| 7   | タイムアウト   | タイムアウトが発生しました。           | 何らかの理由でサーバと通信  |                          |
|     |          | 再度アクセスしてください。            | が出来なかった場合に表示さ  |                          |
| 8   | タイムアウト   | 認証サーバとの接続でタイムアウトが発生しました。 | れます。           |                          |
|     |          | 再度アクセスしてください。            |                |                          |
| 9   | アクセス権限なし | 指定されたURLにアクセスする権限がありません。 | 何らかの理由でサーバと通信  |                          |
| 10  | 所属グループなし | 所属グループがありません。            | が出来なかった場合に表示さ  |                          |
| 11  | URL不正    | URLパスが不正です。              | れます。           |                          |
|     |          | 正し1 URLを指定してください。        |                |                          |
| 12  | URL不正    | パスが指定されていません。            |                |                          |
|     |          | 正しいURLを指定してください。         |                |                          |